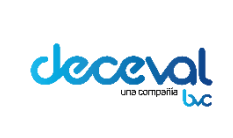

Código: MU-GT-IS-031

Versión: 23.0

Fecha de vigencia: lunes, 7 de diciembre de 2020

Negocio: Depósito

# CAPÍTULO VIII SOLICITUD DE CERTIFICACIONES Y DESCARGA DE CONSTANCIAS Y REPORTES

| 1.  | OBJETIVO                                                                  | 1       |
|-----|---------------------------------------------------------------------------|---------|
| 2.  | ALCANCE                                                                   | 2       |
| 3.  | DESCARGA DE CONSTANCIAS                                                   | 2       |
| 4.  | SOLICITAR CERTIFICADOS Y CONSTANCIAS                                      | 2       |
| 5.  | SOLICITUD DE CERTIFICADOS EN PROCURACION (DEPOSITANTE PRIMER BENEFICIARIO | )<br>22 |
| 6.  | SOLICITUD CERTIFICADOS BANCO DE LA REPÚBLICA                              | 25      |
| 7.  | CONFIGURACIÓN PARA VALIDAR LA FIRMA DIGITAL DE UN PAGARÉ                  | 29      |
| 8.  | CÓDIGO QR                                                                 | 35      |
| 9.  | CONSOLIDADO PAGARÉS                                                       | 35      |
| 10. | DESCARGAR REPORTE CIERRE ADMINISTRADOR                                    | 40      |
| 11. | DESCARGAR REPORTE CIERRE PRIMER BENEFICIARIO                              | 41      |
| 12. | DESCARGAR REPORTE CIERRE DEPOSITANTE                                      | 46      |

# 1. OBJETIVO

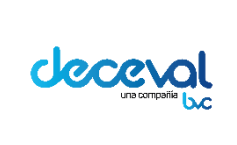

Código: MU-GT-IS-031

Versión: 23.0

Fecha de vigencia: lunes, 7 de diciembre de 2020

Negocio: Depósito

Capacitar al usuario en la descarga de constancias que son entregadas al cliente como documento garante de la existencia y firma de un pagaré electrónico y sus condiciones. Y por otra parte la solicitud de certificados que son el documento que permite el ejercicio de los derechos contenidos en el pagaré a nombre del beneficiario y se emite para el beneficiario con el fin de ejecutar la deuda del cliente u otros procesos donde se requiera.

#### 2. ALCANCE

El manual esta dirigido al Depositante Directo en su rol o perfil primer beneficiario de pagaré.

#### 3. DESCARGA DE CONSTANCIAS

El sistema de pagarés en cumplimiento de las normas del reglamento de operaciones, diariamente entrega la totalidad de las constancias de los pagarés ingresados en el sistema.

Una vez se haya autenticado en el sistema, el usuario debe ingresar por el menú Creación de pagarés y seleccionar la opción "Descargar constancias".

Allí encontrará un archivo .ZIP el cual contiene la totalidad de las constancias del día. El usuario podrá descargarlo y conservarlo para sus futuras consultas. Las constancias se generan por una única vez.

#### 4. SOLICITAR CERTIFICADOS Y CONSTANCIAS

El usuario debe ingresar por el menú Crear Pagaré Electrónico y seleccionar la opción "Solicitar Certificados y Constancias".

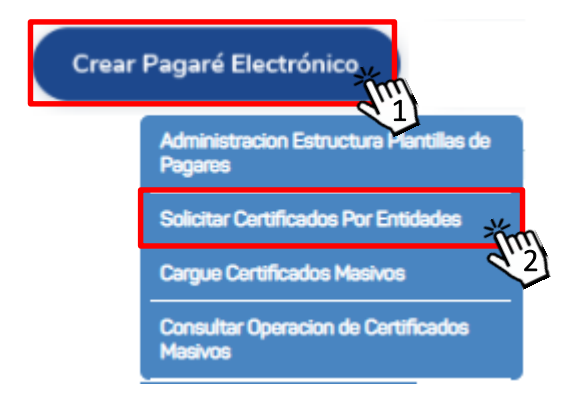

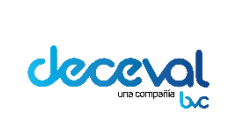

Código: MU-GT-IS-031

Versión: 23.0

Fecha de vigencia: lunes, 7 de diciembre de 2020

Negocio: Depósito

# Olicitar Certificados - Constancias

| Solicitar   Certificad | dos - Constancias                                            |                 |  |
|------------------------|--------------------------------------------------------------|-----------------|--|
| Solicitar Certificados | - Constancias                                                |                 |  |
| Tipo Pagaré:           | En blanco con carta de Instrucciones 🗸                       | -               |  |
| No. Pagaré Entidad:    |                                                              | Código Deceval: |  |
| Tipo de Certificado:   | Certificado Valores     Certificacion Derechos Patrimoniales |                 |  |
| Buscar Limpiar         |                                                              |                 |  |
|                        |                                                              |                 |  |
|                        |                                                              |                 |  |

El sistema pagarés genera dos tipos de certificados:

#### a. CERTIFICADO VALORES

El certificado de valores en depósito debe generarse exclusivamente cuando el cliente vaya a realizar la ejecución jurídica de las obligaciones. Al generarlas el sistema conservará la traza del usuario que la solicito.

El Certificado de Valores será expedido solamente si el pagaré cumple con el tipo seleccionado en la lista desplegable (Diligenciado, En blanco con carta de instrucciones) y se encuentra en uno de los siguientes estados:

- Registrado En Blanco
- Anotado en Cuenta
- Bloqueado Venta
- Bloqueado Cesión de Derechos
- Bloqueado Cambio Depositante Origen
- Bloqueado Prenda
- Bloqueado Garantía
- Bloqueado Embargo
- Bloqueado por Certificación

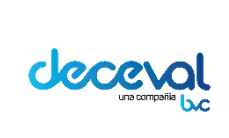

Código: MU-GT-IS-031

Versión: 23.0

Fecha de vigencia: lunes, 7 de diciembre de 2020

Negocio: Depósito

# Solicitar Certificados - Constancias

| Solicitar   Certificados - Constancias |                                                              |  |  |  |  |  |
|----------------------------------------|--------------------------------------------------------------|--|--|--|--|--|
| Solicitar Certificados -               | Constancias                                                  |  |  |  |  |  |
| Tipo Pagaré:                           | En blanco con carta de instrucciones 🗸                       |  |  |  |  |  |
| No. Pagaré Entidad:                    | Código Deceval:                                              |  |  |  |  |  |
| Tipo de Certificado:                   | Certificado Valores     Certificacion Derechos Patrimoniales |  |  |  |  |  |
| Buscar, Limpiar                        |                                                              |  |  |  |  |  |

#### b. CERTIFICACIÓN DERECHOS PATRIMONIALES

La certificación de derechos patrimoniales será expedida solamente si el pagaré se encuentra diligenciado en blanco con carta de instrucciones y en estado Registrado En Blanco o Anotado en Cuenta.

| Solicitar Certificados - Constancias |                                        |                 |  |  |  |  |  |
|--------------------------------------|----------------------------------------|-----------------|--|--|--|--|--|
| Solicitar   Certificad               | los - Constancias                      |                 |  |  |  |  |  |
| Solicitar Certificados               | - Constancias                          |                 |  |  |  |  |  |
| Tipo Pagaré:                         | En blanco con carta de instrucciones 🗸 | -               |  |  |  |  |  |
| No. Pagaré Entidad:                  |                                        | Código Deceval: |  |  |  |  |  |
| Tipo de Certificado:                 | O Certificado Valores                  |                 |  |  |  |  |  |
| npo de cerandado.                    | Certificacion Derechos Patrimoniales   | -               |  |  |  |  |  |
| Buscar Limpiar                       |                                        |                 |  |  |  |  |  |
| alm                                  |                                        |                 |  |  |  |  |  |
| $\sim$                               |                                        |                 |  |  |  |  |  |
|                                      |                                        |                 |  |  |  |  |  |
|                                      |                                        |                 |  |  |  |  |  |

El usuario debe ingresar y seleccionar los filtros deseados de acuerdo a la necesidad y dar clic en "Buscar".

El sistema genera la tabla con el resultado de la consulta.

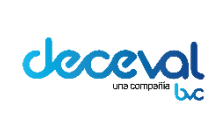

Código: MU-GT-IS-031

Versión: 23.0

Fecha de vigencia: lunes, 7 de diciembre de 2020

Negocio: Depósito

| Tipo Pagnek<br>Ko: Pagnek Entabel<br>Tipo de Centellondo<br>(Recort) (Re | Entiticado Vi<br>Cartificado Vi<br>O Cartificado Vi<br>Cartificado Vi | in der inn<br>iconen<br>Demechen | n Patrimoniales       | Câdige Dec                | awai:                   |           |
|--------------------------------------------------------------------------|-----------------------------------------------------------------------|----------------------------------|-----------------------|---------------------------|-------------------------|-----------|
| Código<br>Decevel                                                        | No. Pagaré                                                            | ISIN                             | Cuenta<br>Beneficiano | Estado Pagana             | Velor Actual<br>(Peace) | Seleccion |
| 1083297                                                                  |                                                                       |                                  | 1                     | Registrado - En<br>Blanco | 1,500,000.00            | 0         |
| 1083298                                                                  |                                                                       |                                  | 1                     | Registrado - En<br>Blanco | 1,500,000.00            |           |
| 1083294                                                                  |                                                                       |                                  | 1                     | Registrado - En<br>Blanco | 1,500,000.00            |           |
| 1083288                                                                  | Perc_04                                                               |                                  | 1                     | Registrado - En<br>Blanco |                         |           |
| 1083285                                                                  | Pwc_003                                                               |                                  | 1                     | Registrado - En<br>Bianco |                         |           |
| 1083195                                                                  |                                                                       |                                  | 1                     | Registrado - En<br>Bianco | 1,500,000.00            |           |
| 1083182                                                                  | Pec_01                                                                |                                  | 1                     | Registrado - En<br>Bianco |                         |           |
| 1083145                                                                  |                                                                       |                                  | 1                     | Registrado - En<br>Bianco | 1,500,000.00            |           |
| 1083144                                                                  |                                                                       |                                  | 1                     | Registrado - En<br>Bianco | 1,500,000.00            |           |
| 1083143                                                                  |                                                                       |                                  | 1                     | Registrado - En<br>Bianco | 1,500,000.00            |           |
| 1083122                                                                  | CP_20201009620004                                                     |                                  | 1                     | Registrado - En<br>Bianco | 1,500,000.00            |           |
| 1083121                                                                  | CP_20201009620003                                                     |                                  | 1                     | Registrado - En<br>Bianco | 1,500,000.00            |           |
| 1083113                                                                  | CP_20201009610001                                                     |                                  | 1                     | Registrado - En<br>Bianco | 1,500,000.00            |           |
| 1083108                                                                  | CP_202010095200002                                                    |                                  | 1                     | Registrado - En<br>Bianco | 1,500,000.00            |           |
| 1083105                                                                  | CP_202010095200001                                                    |                                  | 1                     | Registrado - En<br>Bianco | 1,500,000.00            |           |
| 1083100                                                                  | CP_20201009510008                                                     |                                  | 1                     | Registrado - En<br>Bienco | 1,500,000.00            |           |
| 1083099                                                                  | CP_20201009510007                                                     |                                  | 1                     | Registrado - En<br>Bianco | 1,500,000.00            |           |
| 1083091                                                                  |                                                                       |                                  | 1                     | Registrado - En<br>Bienco | 1,500,000.00            |           |
| 1083043                                                                  |                                                                       |                                  | 1                     | Registrado - En<br>Bienco |                         |           |
| 1083030                                                                  | CP_20201008510012                                                     |                                  | 1                     | Registrado - En<br>Bienco | 1,500,000.00            |           |
| Pägina 1 de 5                                                            | n 😋 😋 🍋                                                               |                                  |                       | Total de Registros: 101   | 94                      |           |

El sistema Pagarés tiene dos opciones para la descarga de los certificados:

#### c. DESCARGAR CERTIFICADOS MENOS DE 20

Para seleccionar todos los certificados de una pagina se debe dar clic en el campo

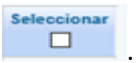

La aplicación trae 20 certificados por página.

En caso que no se desea seleccionar todos los certificados de una pagina se debe marcar los certificados a generar. Una vez hecha esta selección, se debe dar clic en el botón "Generar".

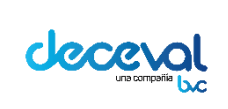

Código: MU-GT-IS-031

Versión: 23.0

Fecha de vigencia: lunes, 7 de diciembre de 2020

Negocio: Depósito

| 1083145         |                                               |  | 1 | Registrado - En<br>Blanco | 1,500,000.00 |  |  |  |
|-----------------|-----------------------------------------------|--|---|---------------------------|--------------|--|--|--|
| 1083144         |                                               |  | 1 | Registrado - En<br>Blanco | 1,500,000.00 |  |  |  |
| 1083143         |                                               |  | 1 | Registrado - En<br>Blanco | 1,500,000.00 |  |  |  |
| 1083122         | CP_20201009620004                             |  | 1 | Registrado - En<br>Blanco | 1,500,000.00 |  |  |  |
| 1083121         | CP_20201009620003                             |  | 1 | Registrado - En<br>Blanco | 1,500,000.00 |  |  |  |
| 1083113         | CP_20201009610001                             |  | 1 | Registrado - En<br>Blanco | 1,500,000.00 |  |  |  |
| 1083106         | CP_202010095200002                            |  | 1 | Registrado - En<br>Blanco | 1,500,000.00 |  |  |  |
| 1083105         | CP_202010095200001                            |  | 1 | Registrado - En<br>Blanco | 1,500,000.00 |  |  |  |
| 1083100         | CP_20201009510008                             |  | 1 | Registrado - En<br>Blanco | 1,500,000.00 |  |  |  |
| 1083099         | CP_20201009510007                             |  | 1 | Registrado - En<br>Blanco | 1,500,000.00 |  |  |  |
| 1083091         |                                               |  | 1 | Registrado - En<br>Blanco | 1,500,000.00 |  |  |  |
| 1083043         |                                               |  | 1 | Registrado - En<br>Blanco |              |  |  |  |
| 1083030         | CP_20201008510012                             |  | 1 | Registrado - En<br>Blanco | 1,500,000.00 |  |  |  |
| Página 1 de 510 | Página 1 de 510 🕖 🎦 Total de Registros: 10194 |  |   |                           |              |  |  |  |

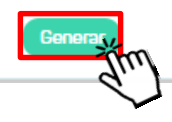

El sistema genera el siguiente aviso y solicita confirmación.

| - F | 202010033200002         |           | 1               |           | Rianco                    | 1,000,0 |
|-----|-------------------------|-----------|-----------------|-----------|---------------------------|---------|
| _   |                         |           | Confirmation    | ción      |                           |         |
| CP  |                         |           |                 |           |                           | 500,C   |
| _   | Para generar la certifi | cación de | valores por     | favor co  | nfirme.                   |         |
| CF  | ¿Está seguro que dese   | a genera  | r la certificad | ción de v | valores?                  | 500,0   |
| _   |                         |           |                 |           |                           |         |
| CF  | Aceptar Cance           | lar       |                 |           |                           | 500,0   |
|     | 9)                      |           |                 |           |                           |         |
|     | $\sim$                  |           | 1               |           | Registrado - En<br>Blanco | 1,500,0 |

Al dar clic en el botón "Aceptar", en la parte inferior de la pantalla el sistema deja ver el icono escargar Certificados. Estos Certificados son generados en un archivo con extensión .zip.

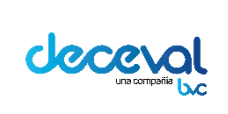

Código: MU-GT-IS-031

Versión: 23.0

Fecha de vigencia: lunes, 7 de diciembre de 2020

Negocio: Depósito

| 1083145                                         |                    | 1 | Registrado - En<br>Blanco | 1,500,000.00 | <        |  |
|-------------------------------------------------|--------------------|---|---------------------------|--------------|----------|--|
| 1083144                                         |                    | 1 | Registrado - En<br>Blanco | 1,500,000.00 |          |  |
| 1083143                                         |                    | 1 | Registrado - En<br>Blanco | 1,500,000.00 |          |  |
| 1083122                                         | CP_20201009620004  | 1 | Registrado - En<br>Blanco | 1,500,000.00 |          |  |
| 1083121                                         | CP_20201009620003  | 1 | Registrado - En<br>Blanco | 1,500,000.00 |          |  |
| 1083113                                         | CP_20201009610001  | 1 | Registrado - En<br>Blanco | 1,500,000.00 |          |  |
| 1083106                                         | CP_202010095200002 | 1 | Registrado - En<br>Blanco | 1,500,000.00 | <b>~</b> |  |
| 1083105                                         | CP_202010095200001 | 1 | Registrado - En<br>Blanco | 1,500,000.00 |          |  |
| 1083100                                         | CP_20201009510008  | 1 | Registrado - En<br>Blanco | 1,500,000.00 |          |  |
| 1083099                                         | CP_20201009510007  | 1 | Registrado - En<br>Blanco | 1,500,000.00 |          |  |
| 1083091                                         |                    | 1 | Registrado - En<br>Blanco | 1,500,000.00 | <        |  |
| 1083043                                         |                    | 1 | Registrado - En<br>Blanco |              |          |  |
| 1083030                                         | CP_20201008510012  | 1 | Registrado - En<br>Blanco | 1,500,000.00 |          |  |
| Página 1 de 510 🕦 Ď 📂 Total de Registros: 10194 |                    |   |                           |              |          |  |

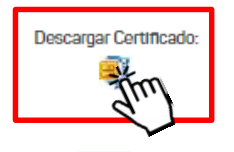

Al dar clic en el icono "Descargar Certificado"  $\stackrel{ ext{loc}}{ ext{loc}}$ , el sistema genera un archivo con la información de los certificados.

Para abrir el archivo damos clic en el botón "Abrir"

|                                            | Descargar Certificado:                             |       |           |          |   |
|--------------------------------------------|----------------------------------------------------|-------|-----------|----------|---|
| ¿Quieres abrir o guardar <b>Certific</b> a | adoMasivo1421252.zip desde pruebas.deceval.com.co? | Abrir | Guardar 🔻 | Cancelar | × |

El sistema deja ver la relación de los certificados generados, como se observa en la siguiente imagen.

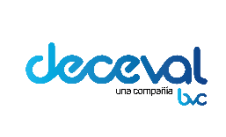

Código: MU-GT-IS-031

Versión: 23.0

Fecha de vigencia: lunes, 7 de diciembre de 2020

Negocio: Depósito

cargas > CertificadoMasivo1421143

| Nombre                             | Тіро        |
|------------------------------------|-------------|
| 🧰 142108312180171308.pdf2.pdffirma | Archivo PDF |
| n 14210830919008887771.pdf2.pdffir | Archivo PDF |
| 🧰 1421083106202007141.pdf2.pdffirm | Archivo PDF |
| 🧰 14210831451024581777.pdf2.pdffir | Archivo PDF |
| 🧰 14210832859008887771.pdf2.pdffir | Archivo PDF |
| m 14210832961024581686.pdf2.pdffir | Archivo PDF |

#### d. DESCARGAR CERTIFICADOS DE MANERA MASIVA

Para generar carga masiva de certificados, se debe dar clic en el icono 📁 .

| 1082930                 | CP_20201006510003 | 1 | Registrado - En<br>Blanco | 1,500,000.00 |  |  |  |
|-------------------------|-------------------|---|---------------------------|--------------|--|--|--|
| 1082881                 | CP_20201005617002 | 1 | Registrado - En<br>Blanco | 1,500,000.00 |  |  |  |
| 1082879                 | CP_20201005614002 | 1 | Registrado - En<br>Blanco | 1,500,000.00 |  |  |  |
| 1082878                 | CP_20201005614001 | 1 | Registrado - En<br>Blanco | 1,500,000.00 |  |  |  |
| 1082869                 | CP_20201005618002 | 1 | Registrado - En<br>Blanco | 1,500,000.00 |  |  |  |
| 1082868                 | CP_20201005618001 | 1 | Registrado - En<br>Blanco | 1,500,000.00 |  |  |  |
| 1082865                 | CP_20201005613002 | 1 | Registrado - En<br>Blanco | 1,500,000.00 |  |  |  |
| 1082864                 | CP_20201005613001 | 1 | Registrado - En<br>Blanco | 1,500,000.00 |  |  |  |
| 1082863                 | CP_2020100568005  | 1 | Registrado - En<br>Blanco | 1,500,000.00 |  |  |  |
| 1082861                 | CP_2020100568003  | 1 | Registrado - En<br>Blanco | 1,500,000.00 |  |  |  |
| 1082858                 | CP_20201005616004 | 1 | Registrado - En<br>Blanco | 1,500,000.00 |  |  |  |
| 1082857                 | CP_20201005616003 | 1 | Registrado - En<br>Blanco | 1,500,000.00 |  |  |  |
| C C Página 2 de 510 D D |                   |   |                           |              |  |  |  |
| d.                      |                   |   |                           |              |  |  |  |
|                         |                   |   |                           |              |  |  |  |
| Generar                 |                   |   |                           |              |  |  |  |

El sistema identifica que se está solicitando una carga masiva de certificados, y en la parte inferior de la ventana trae el icono Para ejecutar la operación.

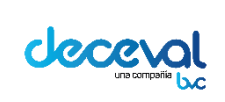

Código: MU-GT-IS-031

Versión: 23.0

Fecha de vigencia: lunes, 7 de diciembre de 2020

Negocio: Depósito

| 1082930                                       | CP_20201006510003 | 1 | Registrado - En<br>Blanco | 1,500,000.00 |  |
|-----------------------------------------------|-------------------|---|---------------------------|--------------|--|
| 1082881                                       | CP_20201005617002 | 1 | Registrado - En<br>Blanco | 1,500,000.00 |  |
| 1082879                                       | CP_20201005614002 | 1 | Registrado - En<br>Blanco | 1,500,000.00 |  |
| 1082878                                       | CP_20201005614001 | 1 | Registrado - En<br>Blanco | 1,500,000.00 |  |
| 1082869                                       | CP_20201005618002 | 1 | Registrado - En<br>Blanco | 1,500,000.00 |  |
| 1082868                                       | CP_20201005618001 | 1 | Registrado - En<br>Blanco | 1,500,000.00 |  |
| 1082865                                       | CP_20201005613002 | 1 | Registrado - En<br>Blanco | 1,500,000.00 |  |
| 1082864                                       | CP_20201005613001 | 1 | Registrado - En<br>Blanco | 1,500,000.00 |  |
| 1082863                                       | CP_2020100568005  | 1 | Registrado - En<br>Blanco | 1,500,000.00 |  |
| 1082861                                       | CP_2020100568003  | 1 | Registrado - En<br>Blanco | 1,500,000.00 |  |
| 1082858                                       | CP_20201005616004 | 1 | Registrado - En<br>Blanco | 1,500,000.00 |  |
| 1082857                                       | CP_20201005616003 | 1 | Registrado - En<br>Blanco | 1,500,000.00 |  |
| C Página 2 de 510 D Total de Registros: 10194 |                   |   |                           |              |  |

Generar

Se debe dar clic en el icono ᄙ y el sistema genera un archivo plano con una extensión csv

Al dar clic en la opción "Abrir", el sistema deja ver la lista de los pagarés.

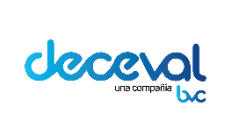

Código: MU-GT-IS-031

Versión: 23.0

Fecha de vigencia: lunes, 7 de diciembre de 2020

Negocio: Depósito

|    |             |               |               |                 |                |                | 1           |              |                |              |             |            |
|----|-------------|---------------|---------------|-----------------|----------------|----------------|-------------|--------------|----------------|--------------|-------------|------------|
| -  | 1 A         | В             | C             | D               | E              | F              | G           | Н            | I              | J            | K           | L          |
| 1  | Tipo_Certif | cado;Tipo_Pa  | gare;Codigo   | _Deceval;Nun    | nero_Pagare;   | Identificacion | _Otorgante; | ISIN;Cuenta_ | Beneficiario;E | stado_Pagare | ;Valor_Actu | al(Pesos); |
| 2  | 1;2;1083297 | null;1024581; | 686;null;1;Re | gistrado - En I | Blanco;15000   | 00.00;         |             |              |                |              |             |            |
| 3  | 1;2;1083296 | null;1024581; | 686;null;1;Re | gistrado - En I | Blanco;15000   | 00.00;         |             |              |                |              |             |            |
| 4  | 1;2;1083294 | null;9008887; | 771;null;1;Re | gistrado - En I | Blanco;15000   | 00.00;         |             |              |                |              |             |            |
| 5  | 1;2;1083288 | ;Pwc_04;1024  | 581686;null;1 | L;Registrado -  | En Blanco;nu   | ll;            |             |              |                |              |             |            |
| 6  | 1;2;1083285 | ;Pwc_003;900  | 8887771;null  | ;1;Registrado   | - En Blanco;n  | ull;           |             |              |                |              |             |            |
| 7  | 1;2;1083195 | null;1024581; | 777;null;1;Re | gistrado - En I | Blanco;15000   | 00.00;         |             |              |                |              |             |            |
| 8  | 1;2;1083182 | ;Pwc_01;1024  | 581777;null;1 | L;Registrado -  | En Blanco;nu   | ll;            |             |              |                |              |             |            |
| 9  | 1;2;1083145 | null;1024581; | 777;null;1;Re | gistrado - En l | Blanco;15000   | 00.00;         |             |              |                |              |             |            |
| 10 | 1;2;1083144 | null;1024581; | 777;null;1;Re | gistrado - En l | Blanco;15000   | 00.00;         |             |              |                |              |             |            |
| 11 | 1;2;1083143 | null;1024581; | 066;null;1;Re | gistrado - En l | Blanco;15000   | 00.00;         |             |              |                |              |             |            |
| 12 | 1;2;1083122 | ;CP_20201009  | 620004;20200  | 07141;null;1;R  | egistrado - Er | n Blanco;1500  | 000.00;     |              |                |              |             |            |
| 13 | 1;2;1083121 | ;CP_20201009  | 620003;8017   | 1308;null;1;Re  | gistrado - En  | Blanco;15000   | 00.00;      |              |                |              |             |            |
| 14 | 1;2;1083113 | ;CP_20201009  | 610001;8017   | 1308;null;1;Re  | gistrado - En  | Blanco;15000   | 00.00;      |              |                |              |             |            |
| 15 | 1;2;1083106 | ;CP_20201009  | 5200002;2020  | 007141;null;1;  | Registrado - E | En Blanco;150  | 0000.00;    |              |                |              |             |            |
| 16 | 1;2;1083105 | ;CP_20201009  | 5200001;801   | 71308;null;1;R  | egistrado - Er | n Blanco;1500  | 000.00;     |              |                |              |             |            |
| 17 | 1;2;1083100 | ;CP_20201009  | 510008;20200  | 07141;null;1;R  | egistrado - Er | n Blanco;1500  | 000.00;     |              |                |              |             |            |
| 18 | 1;2;1083099 | ;CP_20201009  | 510007;8017:  | 1308;null;1;Re  | gistrado - En  | Blanco;15000   | 00.00;      |              |                |              |             |            |
| 19 | 1;2;1083091 | null;9008887; | 771;null;1;Re | gistrado - En l | Blanco;15000   | 00.00;         |             |              |                |              |             |            |
| 20 | 1;2;1083043 | null;1022368; | 510;null;1;Re | gistrado - En l | Blanco;null;   |                |             |              |                |              |             |            |
| 21 | 1;2;1083030 | ;CP_20201008  | 510012;2020   | 07141;null;1;R  | egistrado - Er | n Blanco;1500  | 000.00;     |              |                |              |             |            |
| 22 | 1;2;1083026 | ;CP_20201008  | 510008;20200  | 07141;null;1;R  | egistrado - Er | n Blanco;1500  | 000.00;     |              |                |              |             |            |
| 23 | 1;2;1083018 | ;CP_20201008  | 510004;20200  | 07141;null;1;R  | egistrado - Er | n Blanco;1500  | 000.00;     |              |                |              |             |            |
|    |             | 2020.10.14    | 115650consu   | ItaGenera       | +              |                |             |              |                | :            | 4           |            |

Este archivo plano, se debe organizar por columnas, se deben eliminar las columnas a partir de la columna ISIN y verificar que cada columna quede separada por (;); finalmente guardar el archivo en donde el usuario lo estime conveniente, para su posterior aprobación.

#### 4.1 Generación Archivo Masivo

Despues de tener listo el archivo el usuario autorizado debe ingresar por el menú "Crear Pagaré Electrónico" y seleccionar la opción "Cargue Certificados Masivos".

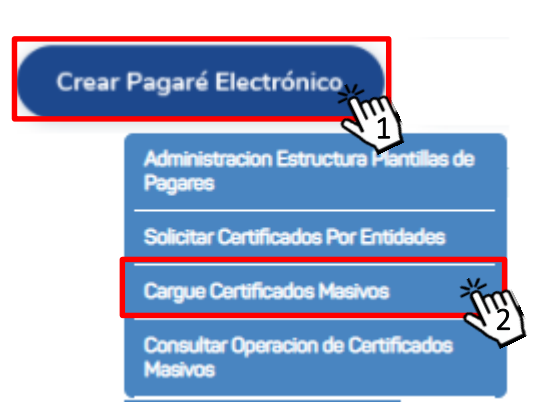

Al dar clic en esta opción, el sistema trae la ventana "Registro Certificados Masivos".

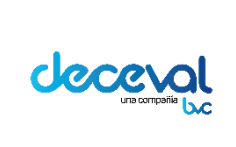

Código: MU-GT-IS-031

Versión: 23.0

Fecha de vigencia: lunes, 7 de diciembre de 2020

Negocio: Depósito

#### Registro Certificados Masivos

| Operaciones Masivas sobre Certifica | os   Cargar Certificados |
|-------------------------------------|--------------------------|
| Seleccionar Archivo a Procesar      |                          |
| Depositante Vendedor 142            | - DECEVAL S.A.           |
| + Adición de archivos               |                          |
| a. J                                |                          |
|                                     |                          |
| Cancelar                            |                          |

En esta ventana se sube el archivo dando clic en el campo

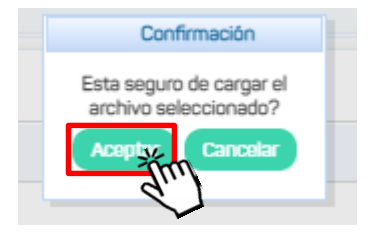

+ Adición de archivos

El sistema solicita confirmación del archivo seleccionado; al dar clic en el botón "Aceptar", el sistema genera un aviso de confirmación y asigna el número de operación.

#### 4.2 Consulta Estado Operaciones Masivas Certificados

El usuario autorizado debe ingresar por el menú "Crear Pagaré Electrónico" y seleccionar la opción "Consulta Estado operaciones masivas certificados ".

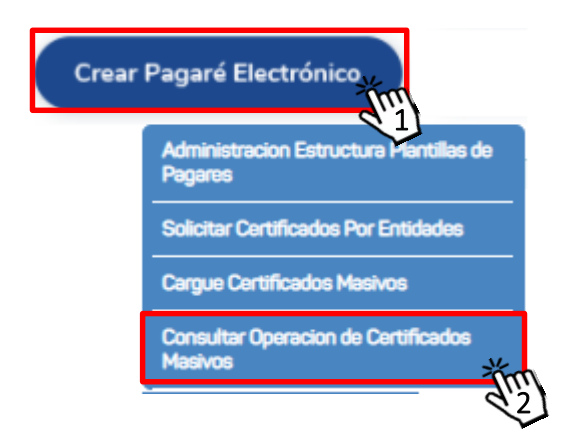

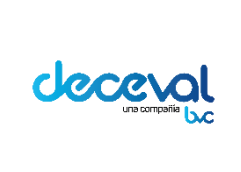

Código: MU-GT-IS-031

Versión: 23.0

Fecha de vigencia: lunes, 7 de diciembre de 2020

Negocio: Depósito

Al dar clic en esta opción, el sistema trae la ventana "Consulta Estado Operaciones Masivas Certificados".

| Operaciones Masivas                                                                   | ado Operaciones Masiv<br><sup>Consulta</sup> | as Certificado                                | S |
|---------------------------------------------------------------------------------------|----------------------------------------------|-----------------------------------------------|---|
| Estado Operaciones Certif<br>Código Depositante:<br>No. Transacción:<br>Fecha Inicio: | icados Masivos                               | Tipo de Tarea<br>No. Operación:<br>Fecha Fin: |   |
| Buscar Limplar                                                                        |                                              |                                               |   |

En el campo "Tipo de Tarea", seleccionamos la opción "Cargue Masivo de Certificados". Así mismo se debe ingresar la información de los demás de acuerdo con la consulta que se requiera, finalmente se debe dar clic en "Buscar".

| Consulta Estado Operaciones Masivas Certificados     Operaciones Masivas   Consulta |            |                |                                 |  |  |
|-------------------------------------------------------------------------------------|------------|----------------|---------------------------------|--|--|
| Estado Operaciones Certificados Masivos                                             |            |                |                                 |  |  |
| Código Depositante:                                                                 | 142        | Tipo de Tarea  | Cargue Masivo de Certificados 🗸 |  |  |
| No. Transacción:                                                                    |            | No. Operación: |                                 |  |  |
| Fecha Inicio:                                                                       | 06/07/2020 | Fecha Fin:     | 09/11/2020                      |  |  |
| Buscaske Limplar                                                                    |            |                |                                 |  |  |

El sistema deja ver la lista de los archivos cargados, como se observa en la siguiente imagen.

| Q Consul                                                   | Q Consulta Estado Operaciones Masivas Certificados |                        |                        |                  |                  |  |
|------------------------------------------------------------|----------------------------------------------------|------------------------|------------------------|------------------|------------------|--|
| Operaciones                                                | Masivas   Consulta                                 |                        |                        |                  |                  |  |
| Estado Operaciones Certificados Masivos                    |                                                    |                        |                        |                  |                  |  |
| Código Depositante                                         | 142 2                                              | Tipo de Tarea          | Cargue Masivo de Cert  | tficados 🗸       |                  |  |
| No. Transacción:                                           |                                                    | No. Operación:         |                        | )                |                  |  |
| Fecha Inicio:                                              | 06/07/2020                                         | echa Fin: 09/11/2020   |                        | ) 💳              |                  |  |
| Buscar Lim                                                 | plar                                               |                        |                        |                  |                  |  |
| No.<br>Transacción                                         | Mensaje                                            | Fecha inicio           | Fecha Fin              | No.<br>Operación | Descargar        |  |
| 54336 Los archivos de carga se procesaron<br>correctamente |                                                    | 16/09/2020<br>15:02:48 | 16/09/2020<br>15:03:07 | 3509             | <b>E</b> <u></u> |  |
|                                                            |                                                    |                        |                        |                  |                  |  |

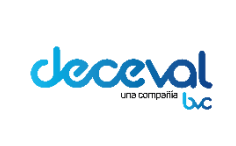

Código: MU-GT-IS-031

Versión: 23.0

Fecha de vigencia: lunes, 7 de diciembre de 2020

Negocio: Depósito

Para descargar el archivo, damos un clic en el icono 黒 , el sistema trae el archivo correspondiente al número de operación seleccionado.

Consulta Estado Operaciones Masivas Certificados Operaciones Masivas | Consulta Estado Operaciones Certificados Masivos Q) Cargue Masivo de Certificados 🗸 Código Depositante: Tipo de Tarea 142 No. Transacción: No. Operación: Fecha Inicio: 06/07/2020 Fecha Fin: 09/11/2020 Limpiar Buscar No. No. Fecha inicio Fecha Fin Mensaje Descargar Transacción Operación 16/09/2020 16/09/2020 Los archivos de carga se procesaron 54336 3509 15:02:46 15:03:07 correctamente ¿Quieres abrir o guardar 1421738.zip desde pruebas.deceval.com.co? Abrir Guardar 🔻 Cancelar

El usuario tiene la opción de abrir o guardar el archivo generado.

Al abrir el archivo el sistema deja ver los certificados generados en formato PDF.

| 🖳 🛛 🚆 🚍 📣 🔻 🛛 WinZip Pro - 1421738.zip |                      |                       |            | <u>- 0 ×</u> |
|----------------------------------------|----------------------|-----------------------|------------|--------------|
| Unzip Edit Share Backup Tools Se       | ttings View He       | lp                    |            | ۲            |
| Name 🔻                                 | Туре                 | Modified              | Size Ratio | Packed Path  |
| 142779945857.pdf2.pdf                  | Adobe Acroba         | 26/04/2017 10:53 a.m. | 152,882 3% | 148,320      |
| 142580084971.pdf2.pdf                  | Adobe Acroba         | 26/04/2017 10:53 a.m. | 152,874 3% | 148,319      |
| 142379489071.pdf2.pdf                  | Adobe Acroba         | 26/04/2017 10:53 a.m. | 152,872 3% | 148,317      |
| 142279575386.pdf2.pdf                  | Adobe Acroba         | 26/04/2017 10:53 a.m. | 152,665 3% | 148,100      |
| 142179739867.pdf2.pdf                  | Adobe Acroba         | 26/04/2017 10:53 a.m. | 152,869 3% | 148,479      |
| 72 1421452518369.pdf2.pdf              | Adobe Acroba         | 26/04/2017 10:53 a.m. | 152,872 3% | 148,298      |
|                                        |                      |                       |            |              |
|                                        |                      |                       |            |              |
|                                        |                      |                       |            |              |
|                                        |                      |                       |            |              |
| •                                      |                      |                       |            |              |
| Selected 0 files, 0 bytes              | Total 6 files, 896KB |                       |            | <b>)</b> ()  |

Los certificados de valores tienen la siguiente estructura

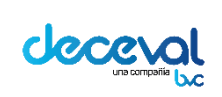

Código: MU-GT-IS-031

Versión: 23.0

Fecha de vigencia: lunes, 7 de diciembre de 2020

Negocio: Depósito

|                                                                                                    |                                                                                                    |                                                                                                    | Certificado                                                                                                    | 0000160246                                                                        |                                                                                     |
|----------------------------------------------------------------------------------------------------|----------------------------------------------------------------------------------------------------|----------------------------------------------------------------------------------------------------|----------------------------------------------------------------------------------------------------|-----------------------------------------------------------------------------------|-------------------------------------------------------------------------------------|
|                                                                                                    | Deceval                                                                                                    |                                                                                                    | Ciuda                                                                                                    | d, Fecha y Hora de                                                                | Expedición                                                                          |
|                                                                                                    | 2                                                                                                    |                                                                                                    | В                                                                                                    | ogota, 11/09/2017                                                                 | 10:23:37                                                                            |
|                                                                                                    |                                                                                                    |                                                                                                    |                                                                                                    |                                                                                   |                                                                                     |
|                                                                                                    |                                                                                                    | CERTIFICADO DE VAL                                                                                                    | ORES EN DEPOS                                                                                                    | по                                                                                |                                                                                     |
| Y DE LAS OTORGA                                                                                                    | NTRALIZADO DE VAL<br>ADAS POR EL CONTR<br>3. <b>A</b> .                                                                                                    | DRES DE COLOMBIA DECEVAL S<br>ATO DE EMISIÓN, CUSTODIA Y A                                                                                                    | .A. NIT. 800.182.091-<br>DMINISTRACIÓN DE                                                                                                    | 2 EN EJERCICIO DE LAS<br>PAGARES DESMATERIA                                       | FACULTADES LEGALES<br>LIZADO CELEBRADO                                              |
| QUIEN ACTUA EN                                                                                                    | CALIDAD DE DEPOS                                                                                                    | TANTE DIRECTO.                                                                                                    |                                                                                                    |                                                                                   |                                                                                     |
|                                                                                                    |                                                                                                    | CERTIF                                                                                                    | FICA                                                                                                    |                                                                                   |                                                                                     |
| QUE LOS DERECH                                                                                                    | IOS EN EL PAGARE                                                                                                    | EN BLANCO CON CARTA DE INST                                                                                                    | TRUCCIONES                                                                                                    |                                                                                   |                                                                                     |
| CUYAS CARACTE<br>NOMBRE DEL TI<br>DERECHO DE LO<br>EXPEDICION IMP                                                                  | ERISTICA SE RELA<br>TULAR EN DECEV<br>S TITULOS O VALO<br>PARTIDAS POR SU                                                                                                   | ACIONAN A CONTINUACION HAI<br>IAL S.A. CON SUJECIÓN A LA<br>RES EN DEPOSITO EFECTUADO<br>SUSCRIPTOR O POR LAS ORDE                                                                                                    | N SIDO ANOTADAS<br>ANOTACIÓN EN CUI<br>DS POR PARTE DEL<br>ENES DE TRANSFER                                                                                             | EN SUBCUENTA DE<br>ENTA, COMO MECANIS<br>DEPOSITANTE DIREC<br>RENCIA IMPARTIDAS P | DEPOSITO ABIERTAS A<br>MO CONSTITUTIVO DEL<br>TO A LAS ORDENES DE<br>OR SU TITULAR. |
|                                                                                                    |                                                                                                    | DATOS BASICOS                                                                                                    | DEL PAGARE                                                                                                    |                                                                                   |                                                                                     |
| FECHA DE EX                                                                                                    |                                                                                                    | CHA DE VENCIMIENTO                                                                                                    |                                                                                                    | MONTO FACIA                                                                       | L DEL PAGARÉ                                                                        |
| 20/04/2                                                                                                    | 2017                                                                                                    |                                                                                                    | En Pesos                                                                                                    |                                                                                   |                                                                                     |
|                                                                                                    |                                                                                                    | PRIMER BENE                                                                                                    | FICIARIO                                                                                                    |                                                                                   |                                                                                     |
|                                                                                                    |                                                                                                    | DECEVAL                                                                                                    | . S.A.                                                                                                    |                                                                                   |                                                                                     |
|                                                                                                    |                                                                                                    | N 010105                                                                                                    |                                                                                                    | 507400 0401                                                                       |                                                                                     |
| CODIGO D                                                                                                    | A2                                                                                                    | NO. PAGARE                                                                                                    |                                                                                                    |                                                                                   |                                                                                     |
| 480                                                                                                    | 40                                                                                                    | 20_04_2017_F3_001_8                                                                                                    |                                                                                                    | REGISTINEO - EN B                                                                 |                                                                                     |
|                                                                                                    |                                                                                                    | DATOS DEL BENEFICIARIO                                                                                                    | ACTUAL DEL P                                                                                                    | AGARE                                                                             |                                                                                     |
| CUENTA<br>TITULAR No.                                                                                                    | NC                                                                                                    | MBRE TITULAR DE LA CUEN                                                                                                    | ТА                                                                                                    | TIPO DE<br>DOCUMENTO                                                              | No. DOCUMENTO                                                                       |
| 1                                                                                                    |                                                                                                    | DECEVAL S.A.                                                                                                    |                                                                                                    | NIT                                                                               | 8001820912                                                                          |
|                                                                                                    |                                                                                                    | SUSCRIPTORES                                                                                                    | DEL PAGARÉ                                                                                                    |                                                                                   |                                                                                     |
| CUENTA<br>TITULAR No.                                                                                                    | ROL FIRMANTE                                                                                                    | NOMBRE TITULAR DE                                                                                                    | LA CUENTA                                                                                                    | TIPO DE<br>DOCUMENTO                                                              | No. DOCUMENTO                                                                       |
| 26984                                                                                                    | OTORGANTE                                                                                                    | FRANCISCO JAVIER VASO                                                                                                    | UEZ LONDOÑO                                                                                                    | CC                                                                                | 10949216261                                                                         |
|                                                                                                    |                                                                                                    |                                                                                                    |                                                                                                    |                                                                                   |                                                                                     |
| F                                                                                                    | Firma válida<br>Digitally signed by                                                                                                    | DEZEVAL S.A                                                                                                    |                                                                                                    |                                                                                   |                                                                                     |
| F                                                                                                    | Firma válida<br>Digitally signed by<br>Date: 2017.07.24                                                                                                    | V DE ZEVAL S.A<br>N. 13:51 COT                                                                                                    | C<br>C<br>C<br>C<br>C<br>C<br>C<br>C<br>C<br>C<br>C<br>C<br>C<br>C<br>C<br>C<br>C<br>C<br>C                                                                             |                                                                                   |                                                                                     |
| EL PRESENTE DADA                                                                                                    | Firma válida<br>Digitally signed by<br>Date: 2017.07.24<br>Eta write<br>Mentopolo tele instructiona, a tel<br>Mentopolo tele instructiona, a                                | ADEREVAL S.A<br>3:51 COT                                                                                                    | o be requisitos que esige el artículo 7 de 1<br>Dois Portu do Calo Se de Artículo 7 de 1<br>Dois Portu do Calo Se de Artículo 7 de 1                                    |                                                                                   | AVCTADOS EN CUENTAS<br>de Gande do Comencias                                        |
| EL PRESENTE DOCU<br>DE DEFORTE DOCU<br>DE DEFORTE DOCU<br>DE DEFORTE DOCU<br>DE DEFORTE DOCU<br>DE DEFORTE DOCU<br>DE DEFORTE DOCU | Firma válida<br>Digitally signed by<br>Date: 2017.07.24<br>Reservances<br>Manto sciences resources a Management<br>Sociamento no es resumentes<br>Manto sciences resumentes | DESCENTION OF A PROPERTIES IN THE RESIDENCE IN THE RESIDENCE INTERPOLICIE IN THE RESIDENCE INTERPOLICIE INTERPOLICIE INTERPOLICIE INTERPOLICIER INTERPOLICIE INTERPOLICIE INTERP | o los regulatos que exige el artículo 7 de l<br>portecer la cuel, se acorectora la<br>socio portecer la cuel, se acorectora la<br>socio por que esta la tama nevra seco |                                                                                   | NOTADOR EN CLENTAS<br>OS DATOS CONTRIBOS                                            |

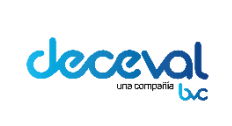

Código: MU-GT-IS-031

Versión: 23.0

Fecha de vigencia: lunes, 7 de diciembre de 2020

Negocio: Depósito

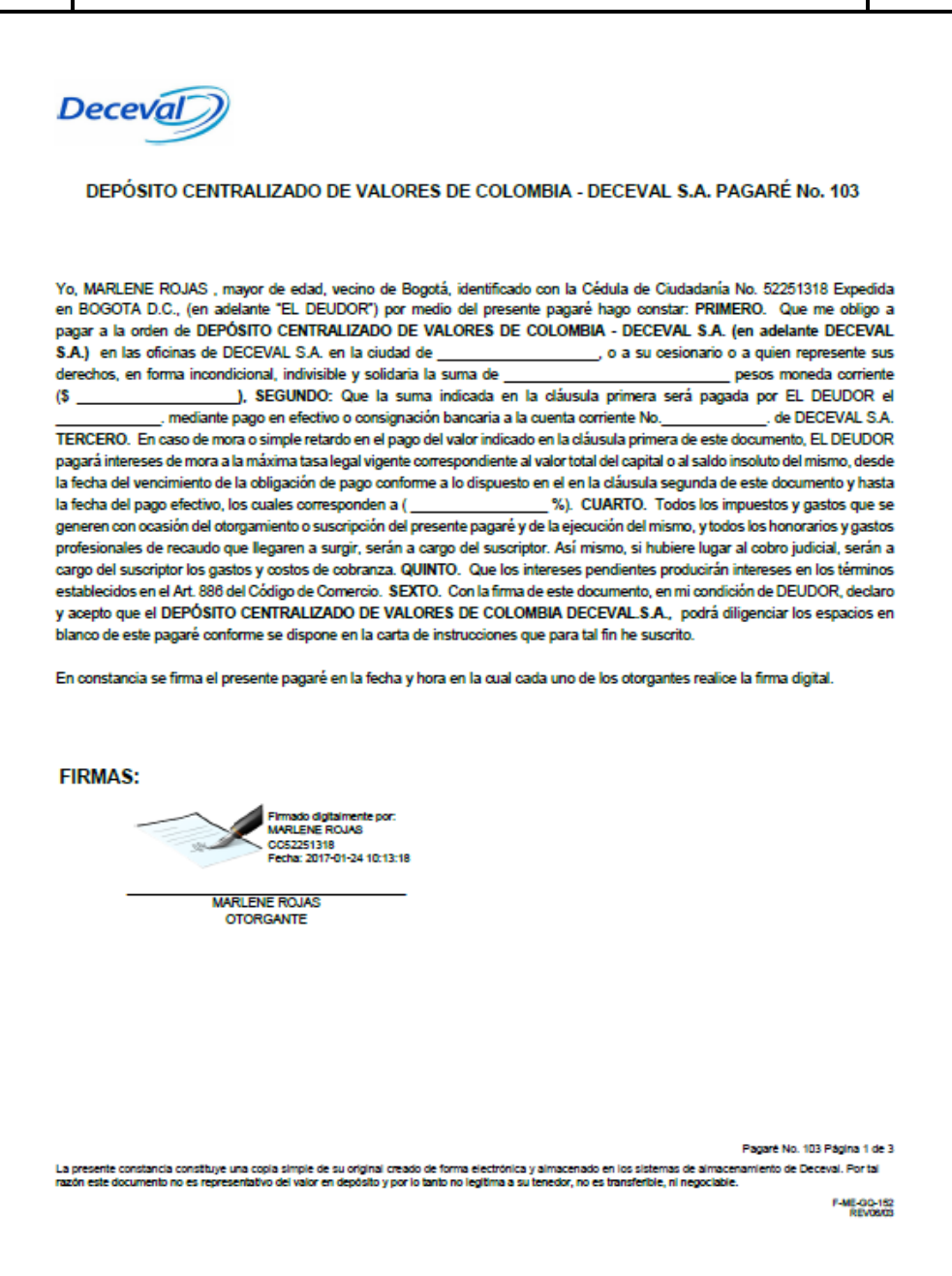

#### Los certificados de derechos patrimoniales tienen la siguiente estructura:

**Nota:** En este certificado de derechos patrimoniales, se verá reflejada únicamente la información ingresada en cada uno de los campos para la expedición de este documento al momento del registro o diligenciamiento del pagaré. La información que no se haya registrado no aparecerá en el mismo.

En la primera página del documento el sistema trae el Certificado de Derechos Patrimoniales, como se observa en la siguiente imagen.

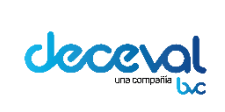

Código: MU-GT-IS-031

Versión: 23.0

Fecha de vigencia: lunes, 7 de diciembre de 2020

Negocio: Depósito

| Deceval                                                                                                    | Certificad<br>Cit                                                                                                    | lo No. 0000197529<br>udad, Fecha y Hora de Expedición<br>Bogota, 12/09/2018 14:19:31                                                                                                    |
|----------------------------------------------------------------------------------------------------|----------------------------------------------------------------------------------------------------|----------------------------------------------------------------------------------------------------|
| CERTIFICADO DE DEPOSITO EN                                                                                                    | ADMINISTRACION PARA EL EJERO                                                                                                    | CICIO DE DERECHOS PATRIMONIALES                                                                                                    |
| El deposito centralizado de valores de Colom<br>certificado en atención a la facultad conferida p<br>y legitima a subeneficiario actual para el ejercic<br>se encuentra libre de gravámenes, medidas adr<br>su titularidad, cuyas características se relaciona | bia Deceval S.A. identificado con NIT 800.182.<br>or los artículos 2.14.4.1.1 y siguientes del Decret<br>o de los derechos patrimoniales incorporados en<br>ninistrativas, cautelares o cualquier otra limitaciór<br>n a continuación.          | 091-2, por solicitud del depositante expide el presente<br>to 2555 de 2010. Este certificado presta merito ejecutivo<br>el pagaré identificado en Deceval con No. 66041, el cual<br>n sobre la propiedad o sobre los derechos que derivan de |
|                                                                                                    | DATOS BÁSICOS DEL PAGAR                                                                                                    | É                                                                                                    |
| Fecha de suscripción Fecha                                                                                                    | a de vencimiento Tipo de mo                                                                                                    | oneda Monto total del pagaré                                                                                                    |
| Estado del pogoró                                                                                                    |                                                                                                    | 1,000,000.00                                                                                                    |
| ANOTADO EN CUENTA                                                                                                    | BOGOTA D.C.                                                                                                    |                                                                                                    |
| DATOS DE                                                                                                    | L(LOS) BENEFICIARIO(OS) ACTUAL(                                                                                                    | (ES) DEL PAGARÉ                                                                                                    |
| Cuenta en<br>Deceval Nom                                                                                                    | bre o Razón Social                                                                                                    | Tipo de Número de Primer<br>documento documento Beneficiario                                                                                                    |
| 1                                                                                                    | DECEVAL S.A.                                                                                                    | NIT 8001820912 SI                                                                                                    |
| Cuenta en<br>Deceval Rol del firmante<br>38481 OTORGANTE                                                                                                    | Nombre o razón social<br>JOHANA KATHERINE CLAVIJO RONDON                                                                                                    | Tipo de documento Número de documento                                                                                                    |
|                                                                                                    |                                                                                                    |                                                                                                    |
| Firma válida<br>Digitally signed by DE<br>Date: 2017.07.24                                                                                                    | EVALSA<br>6:13 COT                                                                                                    |                                                                                                    |
| https://www.deceval.com.co/portal/page/portal/docs/documen                                                                                                    | IDS/INSTRUCTIVO_VALIDACION_FIRMA_DIGITAL_PAGARE.pd                                                                                                    |                                                                                                    |
| Este certificado fue firmad                                                                                                    | o por el representante legal de DECEVAL observando los requisitos que exige-                                                                                                    | el anticulo 7 de la ley 527 de 1950                                                                                                    |
| EL PRESENTE DOCUMENTO SOLO TIENE VIGENCIA AL MOMENTO D<br>ANOTADOS EN CUENTAS DE DEPOSITO, ESTE DOCUMENTO NO ES<br>CIENTIFICADO ESPEDIDO AL FERENCIO, LOS VIG. CRES PERMANECERA<br>CUETODIADO EN DECEVAL Y SU RESPECTIVA CARTA DE INSTRUCCI                    | E SU EXPEDICION Y CONSTITUYE UNA CERTIFICACION POR LA CUA<br>IRRANSFEREUE NI NEGOCIADUE. MIENTRAS LA EMITIANO DEPOSITIANT<br>NI ROCIVIENDOS EN DEPOSITO. I MACEN PARTE INTEGRAL DEL PRESE<br>INELEN CASO DE QUE ESTA ULTIMA HAYA SIDO OTORIGADA | LI SE ADREDITA LA PROPIEDAD Y LOS DERECHOS DE LOS TITULOS O VALORES<br>E NO INFORME A DECEVIA, EL EJERCICIO DE LOS DERECHOS CONSIGNADOS EN<br>INTE DOCUMENTO, LOS DATOS CONTENIDOS EN EL PAGARE DESMATERIALIZADO                             |

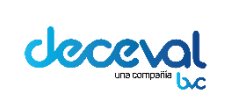

Código: MU-GT-IS-031

Versión: 23.0

Fecha de vigencia: lunes, 7 de diciembre de 2020

Negocio: Depósito

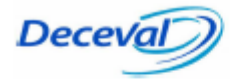

#### PAGARÉ CRÉDITO EDUCATIVO

PAGARÉ No: CE80469845-2 Cuantía: \$ 4.192.500

CARLOS AUGUSTO JIMENEZ VANEGAS, con domicilio en la ciudad de BOGOTA D.C., identificado(a) con la Cédula de Ciudadanía No. 80.469.845, en su propio nombre, declaro que pagaré al DEPOSITO CENTRALIZADO DE VALORES DE COLOMBIA DECEVAL S.A., sociedad anónima con domicilio principal en la ciudad de Santa Fe de Bogotá D.C., legalmente constituida mediante Escritura Pública No. 10147 de Noviembre 17 de 1.992, otorgada en la Notaría Cuarta del Circuito de Santa Fe de Bogotá D.C., o a quién represente sus derechos la suma de (\$ 4.192.500).

Que cancelaré de la siguiente forma:

La suma de (\$ 4.192.500), se pagará en un total de (6) cuotas.
 Las cuotas serán mensuales y se pagarán el 20 de cada mes, por descuentos autorizados del salario.
 Las cuotas se descontarán por valor (\$ 698.750).
 La primera cuota se cancelará el 2013-01-20 y así sucesivamente hasta cancelar el total.

En caso de darse por terminado el contrato entre CARLOS AUGUSTO JIMENEZ VANEGAS y el DEPOSITO CENTRALIZADO DE VALORES DE COLOMBIA DECEVAL S.A. antes del vencimiento del plazo previsto, la obligación se hará inmediatamente exigible. En caso de incumplimiento del pago o simple retardo en el pago del saldo reconoceré intereses de mora a la tasa máxima permitida. Estarán a mi cargo los impuestos correspondientes a la presente obligación y los gastos y costos de cobranza si hubiere lugar a ello.

Autorizo al DEPOSITO CENTRALIZADO DE VALORES DE COLOMBIA, DECEVAL S.A., para que me sea descontado por nómina el valor mensual de la cuota del préstamo, de acuerdo al plan de pagos.

Así mismo autorizo para que en caso de terminación del contrato de trabajo, se descuente de mi liquidación definitiva de cesantías, prestaciones sociales y demás acreencias laborales, el saldo del préstamo, otorgado el día 2013-01-10 por \$4.192.500, según pagaré No CE80469845-2.

Para constancia, se firma en la ciudad de BOGOTA D.C..

FIRMAS:

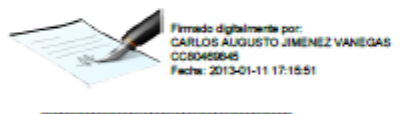

CARLOS AUGUSTO JIMENEZ VANEGAS OTORGANTE

Pagaré No. CE80469845-2 Página 1 de 1

La presente constancia constituye una copia simple de su original creado de forma electrónica y que reposa en los sistemas de almacenamiento de Deceval. Por tal razón, este documento no es representativo del valor en depósito y por lo tanto no legitima a su tenedor, no es transferible, ni negociable.

> F-ME-GQ-147 REV 06/07

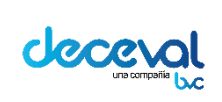

Código: MU-GT-IS-031

Versión: 23.0

Fecha de vigencia: lunes, 7 de diciembre de 2020

Negocio: Depósito

| Decerte                                                                                                    |                                                                                                    |                                                                                                    |                                                                                                    |
|----------------------------------------------------------------------------------------------------|----------------------------------------------------------------------------------------------------|----------------------------------------------------------------------------------------------------|----------------------------------------------------------------------------------------------------|
| Decerto                                                                                                    |                                                                                                    | Certificado No. 00                                                                                                    | 00197529                                                                                                    |
| Deceva                                                                                                    | $\square$                                                                                                    | Ciudad, Fecha                                                                                                    | y Hora de Expedición                                                                                                    |
|                                                                                                    | 9                                                                                                    | Bogota, 12                                                                                                    | 2/09/2018 14:19:31                                                                                                    |
|                                                                                                    |                                                                                                    |                                                                                                    |                                                                                                    |
| CERTIFICADO DE DEPO                                                                                                    | SITO EN ADMINISTRACION                                                                                                    | PARA EL EJERCICIO DE DEF                                                                                                    | RECHOS PATRIMONIALES                                                                                                    |
| Il deposito centralizado de valores<br>rertificado en atención a la facultad c<br>legitima a subeneficiario actual para<br>re encuentra libre de gravámenes, m<br>su titularidad, cuyas características se | de Colombia Deceval S.A. identific:<br>onferida por los artículos 2.14.4.1.1 y<br>el ejercicio de los derechos patrimou<br>edidas administrativas, cautelares o de<br>e relacionan a continuación.                                                                                                    | ado con NIT 800.182.091-2, por solici<br>y siguientes del Decreto 2555 de 2010.<br>niales incorporados en el pagaré identifi<br>cualquier otra limitación sobre la propiec | tud del depositante expide el presente<br>Este certificado presta merito ejecutivo<br>icado en Deceval con No. 66041, el cual<br>lad o sobre los derechos que derivan de |
|                                                                                                    | DATOS BÁSIO                                                                                                    | COS DEL PAGARÉ                                                                                                    |                                                                                                    |
| Fecha de suscripción                                                                                                    | Fecha de vencimiento                                                                                                    | Tipo de moneda                                                                                                    | Monto total del pagaré                                                                                                    |
| 15/01/2018                                                                                                    | 06/01/2020                                                                                                    | En Pesos                                                                                                    | 1,850,000.00                                                                                                    |
| Estado del pagaré                                                                                                    | Ciudad de expedición                                                                                                    |                                                                                                    |                                                                                                    |
| ANOTADO EN CUENTA                                                                                                    | BOGOTA D.C.                                                                                                    |                                                                                                    |                                                                                                    |
|                                                                                                    |                                                                                                    |                                                                                                    |                                                                                                    |
| DA                                                                                                    | TOS DEL(LOS) BENEFICIAR                                                                                                    | RIO(OS) ACTUAL(ES) DEL PAG                                                                                                    | GARÉ                                                                                                    |
| Cuenta en<br>Deceval                                                                                                    | Nombre o Razón Social                                                                                                    | Tipo de<br>documento                                                                                                    | Número de Primer<br>documento Beneficiario                                                                                                    |
| 1                                                                                                    | DECEVAL S.A.                                                                                                    |                                                                                                    | 8001820912 SI                                                                                                    |
|                                                                                                    | AUCODIDITOR                                                                                                    |                                                                                                    |                                                                                                    |
| 38481 OTORGAN                                                                                                    | ITE JOHANA KATHERIN                                                                                                    | NE CLAVIJO RONDON                                                                                                    | CC 1014201348                                                                                                    |
|                                                                                                    |                                                                                                    |                                                                                                    |                                                                                                    |
|                                                                                                    |                                                                                                    |                                                                                                    |                                                                                                    |
| Firma válida<br>Digitally signer<br>Date: 2017.07.                                                                                                    | 1 by DEFEVAL S.A<br>24 No6:13 COT                                                                                                    | Pas verifor is ade                                                                                                    |                                                                                                    |
| Firma válida<br>Digitally signed<br>Date: 2017.07.                                                                                                    | 1 DV DESEVAL S.A<br>24 DESETTATION DE 10 DE 10 DE 1 | On Suite et Manual<br>FIRMA DIGITAL PAGARE por<br>Extension los registos que especia atouro 7 de la vy 27 d                                                                |                                                                                                    |

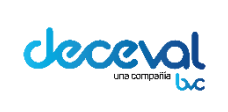

Código: MU-GT-IS-031

Versión: 23.0

Fecha de vigencia: lunes, 7 de diciembre de 2020

Negocio: Depósito

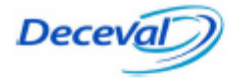

#### PAGARÉ CRÉDITO EDUCATIVO

PAGARÉ No: CE80469845-2 Cuantía: \$ 4.192.500

CARLOS AUGUSTO JIMENEZ VANEGAS, con domicilio en la ciudad de BOGOTA D.C., identificado(a) con la Cédula de Ciudadanía No. 80.469.845, en su propio nombre, declaro que pagaré al DEPOSITO CENTRALIZADO DE VALORES DE COLOMBIA DECEVAL S.A., sociedad anónima con domicilio principal en la ciudad de Santa Fe de Bogotá D.C., legalmente constituida mediante Escritura Pública No. 10147 de Noviembre 17 de 1.992, otorgada en la Notaría Cuarta del Circuito de Santa Fe de Bogotá D.C., o a quién represente sus derechos la suma de (\$ 4.192.500).

Que cancelaré de la siguiente forma:

1.La suma de (\$ 4.192.500), se pagará en un total de ( 6) cuotas.

2.Las cuotas serán mensuales y se pagarán el 20 de cada mes, por descuentos autorizados del salario.

3.Las cuotas se descontarán por valor (\$ 698.750).

4.La primera cuota se cancelará el 2013-01-20 y así sucesivamente hasta cancelar el total.

En caso de darse por terminado el contrato entre CARLOS AUGUSTO JIMENEZ VANEGAS y el **DEPOSITO CENTRALIZADO DE VALORES DE COLOMBIA DECEVAL S.A.** antes del vencimiento del plazo previsto, la obligación se hará inmediatamente exigible. En caso de incumplimiento del pago o simple retardo en el pago del saldo reconoceré intereses de mora a la tasa máxima permitida. Estarán a mi cargo los impuestos correspondientes a la presente obligación y los gastos y costos de cobranza si hubiere lugar a ello.

Autorizo al DEPOSITO CENTRALIZADO DE VALORES DE COLOMBIA, DECEVAL S.A., para que me sea descontado por nómina el valor mensual de la cuota del préstamo, de acuerdo al plan de pagos.

Así mismo autorizo para que en caso de terminación del contrato de trabajo, se descuente de mi liquidación definitiva de cesantías, prestaciones sociales y demás acreencias laborales, el saldo del préstamo, otorgado el día 2013-01-10 por \$4.192.500, según pagaré No CE80469845-2.

Para constancia, se firma en la ciudad de BOGOTA D.C..

FIRMAS:

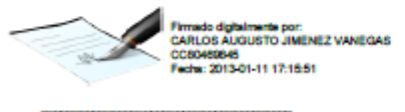

CARLOS AUGUSTO JIMENEZ VANEGAS OTORGANTE

Pagaré No. CE80469845-2 Página 1 de 1

La presente constancia constituye una copia simple de su original creado de forma electrónica y que reposa en los sistemas de almacenamiento de Deceval. Por tal razón, este documento no es representativo del valor en depósito y por lo tanto no legitima a su tenedor, no es transferible, ni negociable.

> F-ME-QQ-147 REV 06/07

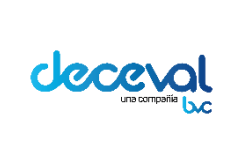

Código: MU-GT-IS-031

Versión: 23.0

Fecha de vigencia: lunes, 7 de diciembre de 2020

Negocio: Depósito

**Nota:** Al generar el certificado de derechos Patrimoniales; cuando el Primer Beneficiario es diferente al Depositante, los campos se visualizan de la siguiente forma:

| Dece                                                                                                    | Nat D                                                                                       | Cer                                                             | tificado No.                                    | 0000264661                                             | nadlalán.                                              |
|----------------------------------------------------------------------------------------------------|---------------------------------------------------------------------------------------------|-----------------------------------------------------------------|-------------------------------------------------|--------------------------------------------------------|--------------------------------------------------------|
| Dece                                                                                                    | vui                                                                                         |                                                                 | Bog                                             | ota. 08/05/2019 14:                                    | 18:50                                                  |
|                                                                                                    |                                                                                             |                                                                 |                                                 |                                                        |                                                        |
| CERTIFICADO DE D                                                                                        | EPOSITO EN ADMINISTR                                                                        | RACION PARA EL E                                                | JERCICIO D                                      | E DERECHOS PA                                          | TRIMONIALES                                            |
| L DEPOSITO CENTRALIZAD<br>EXPIDE EL PRESENTE CERTI<br>PATRIMONIALES INCORPOR<br>SE RELACIONAN A CONTINU | O DE VALORES DE COLOMBIA<br>IFICADO QUE PRESTA MERITO<br>ADOS EN EL PAGARÉ DESM/<br>JACION. | DECEVAL S.A. NIT. 80<br>EJECUTIVO Y LEGITIM<br>ATERIALIZADO No. | 0.182.091-2 EN<br>IA A SU TITUL/<br>20190503005 | EJERCICIO DE LAS FA<br>AR PARA EL EJERCICIO<br>CUYAS C | CULTADES LEGALES,<br>DE LOS DERECHOS<br>ARACTERISTICAS |
|                                                                                                    | DATO                                                                                        | S BASICOS DEL PA                                                | GARE                                            |                                                        |                                                        |
| FECHA DE EXPEDICION                                                                                     | FECHA DE VENCIMIEN                                                                          | TO TIPO                                                         | MONTO FA                                        | CIAL DEL PAGARÉ                                        | CIUDAD                                                 |
| 03/05/2019                                                                                              |                                                                                             | En Pesos                                                        | 1                                               | 500,000.00                                             | BOGOTA D.C.                                            |
|                                                                                                    | PRIMER I                                                                                    | BENEFICIARIO DEL P                                              | AGARÉ                                           |                                                        |                                                        |
|                                                                                                    |                                                                                             | CESAR PASAPORTE                                                 |                                                 |                                                        |                                                        |
| CÓDIGO DECEVAL                                                                                          | No. F                                                                                       | PAGARE                                                          |                                                 | ESTADO PAGA                                            | RE                                                     |
| 270684                                                                                                  | 2019                                                                                        | 0503005                                                         | ANOTADO EN CUENTA                               |                                                        |                                                        |
|                                                                                                    | DATOS DEL BE                                                                                | NEFICIARIO ACTUA                                                | L DEL PAG                                       | ARE                                                    |                                                        |
|                                                                                                    | NOMBRE TITULAR                                                                              | DE LA CUENTA                                                    |                                                 | TIPO DE                                                | No. DOCUMENTO                                          |
| 71843                                                                                                   | LILIANA P                                                                                   | EREZ                                                            |                                                 | CC                                                     | 52480220                                               |
|                                                                                                    | SUSCI                                                                                       | RIPTORES DEL PA                                                 | GARÉ                                            |                                                        | ,                                                      |
| CUENTA<br>TITULAR No. ROL                                                                               | FIRMANTE NOMBR                                                                              | RE TITULAR DE LA C                                              | UENTA                                           | TIPO DE<br>DOCUMENTO                                   | No. DOCUMENTO                                          |
| 39775 OT                                                                                                | ORGANTE                                                                                     | ELKIN DIAZ GONZALEZ                                             |                                                 | сс                                                     | 74184379                                               |
|                                                                                                    |                                                                                             |                                                                 |                                                 |                                                        |                                                        |
|                                                                                                    |                                                                                             |                                                                 |                                                 |                                                        |                                                        |
|                                                                                                    |                                                                                             |                                                                 |                                                 |                                                        |                                                        |
|                                                                                                    |                                                                                             |                                                                 |                                                 |                                                        |                                                        |
|                                                                                                    |                                                                                             |                                                                 | 6                                               | 123630-0                                               |                                                        |
|                                                                                                    |                                                                                             |                                                                 |                                                 | 16.600.00                                              |                                                        |

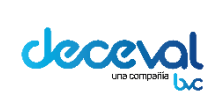

Código: MU-GT-IS-031

Versión: 23.0

Fecha de vigencia: lunes, 7 de diciembre de 2020

Negocio: Depósito

PAGARÉ EN BLANCO NO. 270684 SUCUR SAL:

#### (SOAT - PERSONA NATURAL)

Yo el abajo firmante, mayor de edad, identificado como aparece al pie de mi firma, obrando en nombre propio, en adelante EL DEUDOR, manifiesto:

#### BENEFICIARIO:

Que suscribo el presente Pagaré a favor de LILIANA PEREZ, identificado con NUMERO DE IDENTIFICACION No. 52480220

PRIMER BENEFICIARIO:

Que suscribo el presente Pagaré a favor de CESAR PASAPORTE , identificado con NUMERO DE IDENTIFICACION No. 80142002

suma cierta de \_\_\_\_\_\_ PESOS MCTE (\$ 1.500.000 M/CTE). TERCERO: Que el pago total de la mencionada obligación se efectuará en un solo contado el día (AAAA/MM/DD)

CUARTO: En caso de mora, pagaré a LA PREVISORA, o a la persona natural o jurídica a quién el mencionado acreedor ceda o endose sus derechos, intereses moratorios liquidados a la tasa máxima legal permitida por la ley, desde el día siguiente a la fecha de exigibilidad del presente título y hasta cuando se efectúe su pago total, así como a cualquier otra suma que se derive de ella o sea complemento de ella, sin perjuicio de las demás acciones legales que LA PREVISORA pueda ejercer para

el cobro de la deuda. QUINTO: Expresamente declaro excusado el protesto del presente pagaré y renuncio a los requerimientos judiciales y extrajudiciales para la constitución en mora en caso de retraso o incumplimiento parcial o total de la obligación.

SEXTO: En caso de que haya lugar al recaudo judicial o extrajudicial de la obligación contenida en el presente título valor, será de mi cargo las costas judiciales, agencias en derecho y/o los honorarios que se causen por tal razón y que desde ahora se estiman en un 20% del valor total de la deuda.

SEPTIMO: Que desde ahora, como deudor, acepto cualquier cesión o endoso que de este pagaré haga LA PREVISORA a cualquier persona, o la persona natural o jurídica a quién el mencionado acreedor ceda o endose sus derechos.

Para constancia se firma en la ciudad de \_\_\_\_\_\_el día (AAAA/MM/DD) 2019-05-03 15:37:02 en original para el acreedor y una copia para el deudor.

EL DEUDOR,

|                       | Farvado adochidicamente pro-<br>tatudh David COREZA EZ<br>DOTA IMADA<br>Pache: 2019-05-03 15:37:02 |
|-----------------------|----------------------------------------------------------------------------------------------------|
| Nombre del firmante:  | ELKIN DIAZ GONZALEZ                                                                                |
| Calidad en que firma: | OTORGANTE                                                                                          |

Recuerde que una vez generado el certificado, el sistema efectuará el cobro del mismo de acuerdo con el instructivo de tarifas del sistema de pagarés desmaterializados.

*Nota:* Estos certificados se pueden generar utilizando el servicio B2B; por favor remitirse al documento <u>MU-GT-IS-032</u> MANUAL DE USUARIO ESTRUCTURAS TÉCNICAS SERVICIOS WEB PAGARÉS.

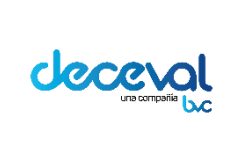

Código: MU-GT-IS-031

Versión: 23.0

Fecha de vigencia: lunes, 7 de diciembre de 2020

Negocio: Depósito

#### 5. SOLICITUD DE CERTIFICADOS EN PROCURACION (DEPOSITANTE PRIMER BENEFICIARIO)

El certificado de pagarés "Endosados en Procuración" será expedido solamente si el pagaré se encuentra en estado "Bloqueado por Endosado en Procuración".

El usuario debe ingresar por el menú "Crear Pagaré Electrónico" y seleccionar la opción "Solicitar Certificados en Procuración".

| Crear | Pagaré Electrónico                              |
|-------|-------------------------------------------------|
|       | Solicitar Certificados y Constancias            |
|       | Crear pagaré desmaterializado                   |
|       | Consulta de pagares                             |
|       | Solicitar Certificados en Procuración           |
|       | Diligenciar Pagare en Blanco                    |
|       | Solicitar Certificados BanRep                   |
|       | Solicitar Certificados Por Entidades            |
|       | Consolidado Pagares                             |
|       | Descargar reporte cierre Primer<br>Beneficiario |
|       | Descargar Constancias                           |

El sistema abre la ventana "Solicitar Certificados – Constancias – Endoso en procuración", en la cual debe ingresar y seleccionar los filtros y dar clic "Buscar"

| Solicitar Certificados | - Constancias - Endoso en Procuración                                                |                 |  |
|------------------------|--------------------------------------------------------------------------------------|-----------------|--|
| Tipo Pagaré:           | Diligenciado 🗸 🗸                                                                     | _               |  |
| No. Pagaré Entidad:    |                                                                                      | Código Deceval: |  |
| Tipo de Certificado:   | Certificado Valores     Certificado Valores     Certificación Derechos Patrimoniales |                 |  |

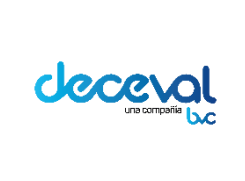

Código: MU-GT-IS-031

Versión: 23.0

Fecha de vigencia: lunes, 7 de diciembre de 2020

Negocio: Depósito

| lo. Pagaré Entid<br>Ipo de Certifica<br>Buscar | ad:<br>do:<br>Certific<br>Umplar | ado Vali<br>acion D | ores<br>erechos Patrimoniales | Código Deceval:                        |                         |            |
|------------------------------------------------|----------------------------------|---------------------|-------------------------------|----------------------------------------|-------------------------|------------|
| Código<br>Deceval                              | No. Pagaré                       | ISIN                | Cuenta<br>Beneficiario        | Estado Pagare                          | Valor Actual<br>(Pesos) | Selecciona |
| 994867                                         | ENDOSAR                          |                     | 1                             | Bloqueado por Endoso en<br>Procuración | 1,500,000               |            |
| 966272                                         | WSFSC05_190320                   |                     | 1                             | Bloqueado por Endoso en<br>Procuración | 1,500,000               |            |
| 958196                                         |                                  |                     | 1                             | Bloqueado por Endoso en<br>Procuración | 1,500,000               |            |
| 922662                                         | WM_14012020_002                  |                     | 1                             | Bloqueado por Endoso en<br>Procuración |                         |            |
| 907780                                         | 26122019_01                      |                     | 1                             | Bloqueado por Endoso en<br>Procuración |                         |            |
| 621923                                         | WM_09122019_001                  |                     | 1                             | Bloqueado por Endoso en<br>Procuración | 1,000,000               |            |
| 619978                                         | DLG_0312                         |                     | 1                             | Bloqueado por Endoso en<br>Procuración | 5,000,000               |            |
| 579482                                         | GP290871                         |                     | 1                             | Endosado en Procuración                | 2,500,000               |            |
| 578676                                         | WM_25112019_001                  |                     | 1                             | Endosado en Procuración                | 1,000,000               |            |
| 232341                                         | 201812100001                     |                     | 1                             | Endosado en Procuración                | 1,200,000               |            |
| 133047                                         | ED030701                         |                     | 1                             | Endosado en Procuración                | 450,000                 |            |
| 62085                                          | AABB12758                        |                     | 1                             | Endosado en Procuración                | 1,347,000,000           |            |
| 28230                                          | 2                                |                     | 1                             | Endosado en Procuración                | 1,000,000               |            |
| Página 1 de                                    | 1                                |                     | Total de F                    | Registros: 13                          |                         |            |

#### El sistema muestra una tabla con los pagarés de acuerdo con los flitros de búsqueda

Se deben seguir los pasos descritos en el numeral <u>"4. SOLICITAR CERTIFICADOS Y CONSTANCIAS"</u> – <u>a. Descargar certificados menos de 20</u> para realizar la descarga de los certificados.

La estructura del Certificado de Endoso en Procuración es la siguiente:

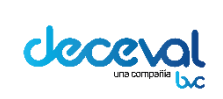

Código: MU-GT-IS-031

Versión: 23.0

Fecha de vigencia: lunes, 7 de diciembre de 2020

Negocio: Depósito

|                     | Deceva                                                                                              |                                                                                                    | ł                                                                      | Ciuda                                                    | d, Fecha y H                                              | ora de Expe                                              | edición                                                    |
|---------------------|----------------------------------------------------------------------------------------------------|----------------------------------------------------------------------------------------------------|------------------------------------------------------------------------|----------------------------------------------------------|-----------------------------------------------------------|----------------------------------------------------------|------------------------------------------------------------|
|                     |                                                                                                    | 9                                                                                                    | 1                                                                      | B                                                        | ogota, 11/09                                              | 9/2017 16:14                                             | 1:54                                                       |
|                     |                                                                                                    |                                                                                                    | L                                                                      |                                                          |                                                           |                                                          |                                                            |
|                     |                                                                                                    | CERTIFICAD                                                                                                    | O DE VALORE                                                            | S EN DEPOS                                               | по                                                        |                                                          |                                                            |
| EL D<br>Y DE<br>CON | DEPOSITO CENTRALIZADO DE<br>E LAS OTORGADAS POR EL O<br>I DECEVAL S.A.                              | VALORES DE COLOMBIA<br>ONTRATO DE EMISIÓN, C                                                                    | DECEVAL S.A. NI<br>USTODIA Y ADMINI                                    | T. 800.182.091-<br>STRACIÓN DE                           | 2 EN EJERCICK<br>PAGARES DES                              | D DE LAS FAC                                             | ULTADES LEGA                                               |
| QUIE                | EN ACTUA EN CALIDAD DE DE                                                                           | POSITANTE DIRECTO.                                                                                              |                                                                        |                                                          |                                                           |                                                          |                                                            |
|                     |                                                                                                    |                                                                                                    | CERTIFICA                                                              |                                                          |                                                           |                                                          |                                                            |
| QUE                 | LOS DERECHOS EN EL PAGA                                                                             | ARE DILIGENCIADO                                                                                                |                                                                        |                                                          |                                                           |                                                          |                                                            |
| DER<br>EXPI         | AS CARACTERISTICA SE<br>IBRE DEL TITULAR EN DI<br>ECHO DE LOS TITULOS O V<br>EDICION IMPARTIDAS POR | RELACIONAN A CONTIN<br>ECEVAL S.A. CON SUJ<br>VALORES EN DEPOSITO<br>SU SUSCRIPTOR O PO                         | NUACION HAN SID<br>IECIÓN A LA ANOT<br>EFECTUADOS PO<br>IR LAS ORDENES | O ANOTADAS<br>ACIÓN EN CUI<br>R PARTE DEL<br>DE TRANSFER | EN SUBCUEN<br>ENTA, COMO M<br>DEPOSITANTE<br>RENCIA IMPAR | ITA DE DEPO<br>MECANISMO (<br>E DIRECTO A<br>TIDAS POR S | OSITO ABIERTA<br>CONSTITUTIVO<br>LAS ORDENE<br>SU TITULAR. |
|                     |                                                                                                    | DATOS                                                                                                    | S BASICOS DEL                                                          | PAGARE                                                   |                                                           |                                                          |                                                            |
| F                   | FECHA DE EXPEDICION                                                                                 | FECHA DE VENCIMI                                                                                                |                                                                        | MONEDA                                                   | MONT                                                      | O FACIAL DE                                              | L PAGARÉ                                                   |
|                     | 18/04/2017                                                                                          |                                                                                                    |                                                                        | in Pesos                                                 |                                                           |                                                          |                                                            |
|                     |                                                                                                    | PF                                                                                                    | RIMER BENEFICI                                                         | RIO                                                      |                                                           |                                                          |                                                            |
|                     |                                                                                                    |                                                                                                    | DECEVAL S.A.                                                           |                                                          |                                                           |                                                          |                                                            |
|                     | CÓDIGO DECEVAL                                                                                      | No                                                                                                    | PAGARE                                                                 |                                                          | ESTAD                                                     | PAGARE                                                   |                                                            |
| Г                   | 49459                                                                                               | 18_04_3                                                                                                    | 2017_FJ_004                                                            | BLO                                                      | QUEADO POR EN                                             | DOSO EN PROC                                             | URACIÓN                                                    |
|                     |                                                                                                    | DATOS DEL BEN                                                                                                   | EFICIARIO ACT                                                          | UAL DEL PA                                               | AGARE                                                     |                                                          |                                                            |
| TIT                 | ULAR No.                                                                                            | NOMBRE TITULAR D                                                                                                | E LA CUENTA                                                            |                                                          | TIPO D<br>DOCUMEN                                         | E No                                                     | DOCUMENT                                                   |
|                     | 1                                                                                                   | DECEVAL                                                                                                    | S.A.                                                                   |                                                          | NIT                                                       |                                                          | 8001820912                                                 |
| No.                 | ENDOSANTE                                                                                           | TIPO ENDOSO                                                                                                    | RESPONSABILIDAD                                                        | ENDOS                                                    | ATARIO                                                    | FECHA Y<br>HORA                                          | OPERACIÓN                                                  |
| 1                   | DECEVAL S.A. NIT 6001620912                                                                         | Endosado en Procuración                                                                                         | SIN<br>RESPONSABILIDAD                                                 | FRANCISCO JA<br>LONDOÑO CI                               | VIER VASQUEZ<br>0 10949216261                             | 4/18/17 2:57<br>PM                                       | 1685                                                       |
| 1                   |                                                                                                    | SUSCI                                                                                                    | RIPTORES DEL                                                           | PAGARÉ                                                   |                                                           |                                                          |                                                            |
| тп                  | CUENTA<br>TULAR No. ROL FIRMAN                                                                      | NTE NOMBRE T                                                                                                    | TITULAR DE LA C                                                        | UENTA                                                    | DOCUME                                                    | NTO N                                                    | . DOCUMEN                                                  |
|                     | 26984 OTORGANT                                                                                      | FRANCISCO                                                                                                    | JAVIER VASQUEZ L                                                       | ONDOÑO                                                   | CC                                                        |                                                          | 10949216261                                                |
|                     | Firma válida<br>Digitally signed<br>Date: 2017.07.2                                                 | by DEVEVAL S.A<br>4 TH 47:45 COT                                                                                |                                                                        |                                                          |                                                           |                                                          |                                                            |
|                     |                                                                                                    | the to be been as a first of the second second second second second second second second second second second s |                                                                        |                                                          | ndo 7 de la lev 527 de 190                                |                                                          |                                                            |

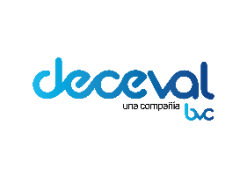

Código: MU-GT-IS-031

Versión: 23.0

Fecha de vigencia: lunes, 7 de diciembre de 2020

Negocio: Depósito

#### 6. SOLICITUD CERTIFICADOS BANCO DE LA REPÚBLICA

El usuario autorizado debe ingresar por el menú "Crear Pagaré Electrónico" y seleccionar la opción "Solicitar Certificados BanRep".

| Crear | Pagaré Electrónico                    |
|-------|---------------------------------------|
|       | Solicitar Certificados y Constancias  |
|       | Crear pagaré desmaterializado         |
|       | Consulta de pagares                   |
|       | Solicitar Certificados en Procuración |
|       | Diligenciar Pagare en Blanco          |
|       | Solicitar Certificados BanRep         |
|       |                                       |

#### a. CERTIFICADO VALORES

El certificado de valores del banco de La República será expedido independientemente del estado del pagaré (Anotado en Cuenta, Registrado en Blanco, etc.); esta funcionalidad aplica únicamente para funcionarios autorizados del banco de La República.

| Solicita<br>Solicitar   Certi                 | r Certificados - Constancias - Banco de la Republica<br>ficados - Constancias - Banco de la Republica |
|-----------------------------------------------|----------------------------------------------------------------------------------------------------|
| Solicitar Certificat<br>Primer Beneficiario P | dos - Constancias - Banco de la Republica<br>agare COR68                                              |
| Tipo Pagaré:<br>No. Pagaré Entidad:           | Diligenciado Código Deceval:                                                                          |
| Tipo de Certificado:                          | Certificacion Derechos Patrimoniales                                                                  |
| - Am                                          |                                                                                                    |

#### b. CERTIFICADO DERECHOS PATRIMONIALES

El certificado de derechos patrimoniales del banco de La República será expedido únicamente si el estado del pagaré es Anotado en Cuenta o Registrado en Blanco; esta funcionalidad aplica únicamente para funcionarios autorizados del banco de La República.

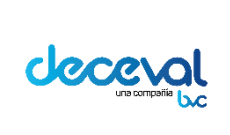

Código: MU-GT-IS-031

Versión: 23.0

Fecha de vigencia: lunes, 7 de diciembre de 2020

Negocio: Depósito

| Solicitar   Ce                                          | tar Certificados - Constancias - Banco de la Republica<br>ertificados - Constancias - Banco de la Republica                                                                                             |  |
|---------------------------------------------------------|----------------------------------------------------------------------------------------------------|--|
| Solicitar Certific                                      | cados - Constancias - Banco de la Republica                                                                                                    |  |
| Tipo Pagaré:<br>No. Pagaré Entida<br>Tipo de Certificad | En blanco con carta de instrucciones          ad:       Código Deceval:         do:       Certificado Valores         © Certificacion Derechos Patrimoniales       Certificación Derechos Patrimoniales |  |
| Buscar Li                                               | impiar                                                                                                    |  |

Despues de diligenciar los campos se debe dar clic en "Buscar".

Para realizar la descarga de los certificados se deben seguir los pasos descritos en el numeral <u>"4.</u> <u>SOLICITAR CERTIFICADOS Y CONSTANCIAS"</u> – <u>a. Descargar certificados menos de 20.</u>

La estructura del Certificado de Valores para el Banco de la Republica es la siguiente:

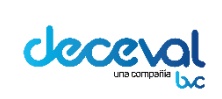

Código: MU-GT-IS-031

Versión: 23.0

Fecha de vigencia: lunes, 7 de diciembre de 2020

Negocio: Depósito

|                                                                                                    | eval )                                            |                                                                                                    | Ciuda                                                                                          | d, Fecha y Hora de                                                 | Expedición                                                                     |
|----------------------------------------------------------------------------------------------------|---------------------------------------------------|----------------------------------------------------------------------------------------------------|------------------------------------------------------------------------------------------------|--------------------------------------------------------------------|--------------------------------------------------------------------------------|
|                                                                                                    | 9                                                 |                                                                                                    | В                                                                                              | ogota, 25/07/2017                                                  | 16:15:59                                                                       |
|                                                                                                    |                                                   |                                                                                                    |                                                                                                |                                                                    |                                                                                |
| DEPOSITO CENTRALIZA                                                                                                    |                                                   | S DE COLOMBIA DECEVAL                                                                                                    | SA NIT 800 182 001                                                                             | 2 EN EJERCICIO DE LAS                                              | S FACULTADES LEG                                                               |
| DE LAS OTORGADAS POR<br>ELEBRADO CON BANCO I                                                                                                 | EL CONTRATO                                       | DE EMISIÓN, CUSTODIA Y<br>ICA                                                                                                    | ADMINISTRACIÓN DE                                                                              | PAGARES FISH                                                       | co                                                                             |
| COLOR NOTON EN CALIDAD                                                                                                    | DE DEPOSITAN                                      | TE DIRECTO.                                                                                                    |                                                                                                |                                                                    |                                                                                |
|                                                                                                    |                                                   | CERI                                                                                                    | TIFICA                                                                                         |                                                                    |                                                                                |
| UE LOS DERECHOS EN EL                                                                                                    | PAGARE DIL                                        | GENCIADO                                                                                                    |                                                                                                |                                                                    |                                                                                |
| IOMBRE DEL TITULAR I<br>ERECHO DE LOS TITULO<br>IXPEDICION IMPARTIDAS                                                                        | S O VALORES                                       | S.A. CON SUJECIÓN A L<br>EN DEPOSITO EFECTUA<br>SCRIPTOR O POR LAS OR                                                                                     | A ANOTACIÓN EN CUE<br>DOS POR PARTE DEL<br>IDENES DE TRANSFER                                  | ENTA, COMO MECANIS<br>DEPOSITANTE DIREC<br>RENCIA IMPARTIDAS F     | SMO CONSTITUTIVO<br>CTO A LAS ORDENE<br>POR SU TITULAR.                        |
|                                                                                                    |                                                   | DATOS BASICO                                                                                                    | S DEL PAGARE                                                                                   |                                                                    |                                                                                |
| FECHA DE EXPEDICIÓ                                                                                                    | N FECH                                            | A DE VENCIMIENTO                                                                                                    | TIPO MONEDA                                                                                    | MONTO FACI                                                         | AL DEL PAGARÉ                                                                  |
| 16/01/2017                                                                                                    |                                                   | 16/01/2017                                                                                                    | En Pesos                                                                                       | 2,000                                                              | 0,000.00                                                                       |
| 7                                                                                                    | 0.05107                                           | PRIMER BE                                                                                                    | NEFICIARIO                                                                                     | V-97                                                               |                                                                                |
|                                                                                                    |                                                   | BANCO DA                                                                                                    | AVIVIENDA                                                                                      |                                                                    |                                                                                |
| CÓDIGO DECEVAL                                                                                                    |                                                   | No. PAGARE                                                                                                    | Naturaleza                                                                                     | ESTAD                                                              | DO PAGARE                                                                      |
| 42713                                                                                                    |                                                   | 20170116-007                                                                                                    | FISICO                                                                                         | BLOQUEADO                                                          | POR CERTIFICACIÓN                                                              |
|                                                                                                    | DAT                                               | TOS DEL BENEFICIAR                                                                                                    | IO ACTUAL DEL PA                                                                               | AGARE                                                              |                                                                                |
|                                                                                                    |                                                   |                                                                                                    |                                                                                                | TIRO DE                                                            |                                                                                |
| TITULAR No.                                                                                                    | NOME                                              | RE TITULAR DE LA CUE                                                                                                    | ENTA                                                                                           | DOCUMENTO                                                          | No. DOCUMENT                                                                   |
| CUENTA<br>TITULAR No.<br>26139                                                                                                    | NOME                                              | IRE TITULAR DE LA CUE<br>BANCO DE LA REPUBLICA                                                                                                    | ENTA                                                                                           |                                                                    | No. DOCUMENT<br>8600052167                                                     |
| Endosamos en prop                                                                                                    | NOME<br>piedad a favo<br>garan                    | RE TITULAR DE LA CUE<br>BANCO DE LA REPUBLICA<br>r de Banco de la Repúb<br>tías que respaldan la ot<br>SUSCRIPTORE                                        | lica este título valor<br>oligación contenida e<br>S DEL PAGARÉ                                | DOCUMENTO<br>NIT                                                   | No. DOCUMENT<br>8600052167                                                     |
| CUENTA<br>TITULAR No.<br>26139<br>Endosamos en prop<br>CUENTA<br>TITULAR No. ROL FII                                                         | NOME<br>piedad a favo<br>garan<br>RMANTE          | RE TITULAR DE LA CUE<br>BANCO DE LA REPUBLICA<br>r de Banco de la Repúb<br>tías que respaldan la ot<br>SUSCRIPTORE<br>NOMBRE TITULAR D                    | lica este título valor<br>oligación contenida e<br>S DEL PAGARÉ<br>DE LA CUENTA                | de contenido credition<br>n el mismo                               | No. DOCUMENT<br>8600052167<br>cio, incluyendo las<br>No. DOCUMEN               |
| CUENTA<br>TITULAR No.<br>26139<br>Endosamos en prop<br>CUENTA<br>TITULAR No.<br>27719 OTOR                                                   | NOME<br>piedad a favo<br>garan<br>RMANTE<br>GANTE | r de Banco de la Repúb<br>tías que respaldan la ot<br>SUSCRIPTORE<br>NOMBRE TITULAR D<br>PRUEBAS INTEGR                                                   | lica este título valor<br>oligación contenida e<br>S DEL PAGARÉ<br>DE LA CUENTA<br>RALES S.A.  | de contenido credition<br>nel mismo<br>TIPO DE<br>DOCUMENTO<br>NIT | No. DOCUMEN<br>8600052167<br>cio, incluyendo la<br>No. DOCUMEN<br>8478478471   |
| CUENTA<br>TITULAR No.<br>28139<br>Endosamos en prop<br>CUENTA<br>TITULAR No.<br>27719<br>OTOR                                                | NOME<br>piedad a favo<br>garan<br>RMANTE          | IRE TITULAR DE LA CUE<br>BANCO DE LA REPUBLICA<br>r de Banco de la Repúb<br>tías que respaldan la ot<br>SUSCRIPTORE<br>NOMBRE TITULAR D<br>PRUEBAS INTEGR | lica este título valor<br>oligación contenida e<br>S DEL PAGARÉ<br>DE LA CUENTA<br>RALES S.A.  | de contenido credition<br>nel mismo<br>TIPO DE<br>DOCUMENTO<br>NIT | No. DOCUMENT<br>8600052167<br>cio, incluyendo las<br>No. DOCUMEN<br>8478475471 |
| CUENTA<br>TITULAR No.<br>28139<br>Endosamos en prop<br>CUENTA<br>TITULAR No.<br>27719<br>OTOR                                                | NOME<br>piedad a favo<br>garan<br>RMANTE<br>GANTE | IRE TITULAR DE LA CUE<br>BANCO DE LA REPUBLICA<br>r de Banco de la Repúb<br>tías que respaldan la ot<br>SUSCRIPTORE<br>NOMBRE TITULAR D<br>PRUEBAS INTEGI | lica este título valor<br>oligación contenida e<br>S DEL PAGARÉ<br>DE LA CUENTA<br>RALES S.A.  | de contenido credition<br>nel mismo<br>TIPO DE<br>DOCUMENTO<br>NIT | No. DOCUMENT<br>8600052167<br>cio, incluyendo las<br>No. DOCUMEN<br>8478478471 |
| CUENTA<br>TITULAR No.<br>28139<br>Endosamos en prop<br>CUENTA<br>TITULAR No.<br>27719<br>OTOR<br>Firma válida<br>Dinitally sin               | NOME<br>piedad a favo<br>garan<br>RMANTE<br>GANTE | IRE TITULAR DE LA CUE<br>BANCO DE LA REPUBLICA<br>r de Banco de la Repúb<br>tías que respaldan la ot<br>SUSCRIPTORE<br>NOMBRE TITULAR D<br>PRUEBAS INTEGR | lica este título valor<br>oligación contenida e<br>S DEL PAGARÉ<br>DE LA CUENTA<br>RALES S.A.  | de contenido credition<br>nel mismo<br>TIPO DE<br>DOCUMENTO<br>NIT | No. DOCUMENT<br>8600052167<br>cio, incluyendo las<br>No. DOCUMEN<br>8478475471 |
| CUENTA<br>TITULAR No.<br>26139<br>Endosamos en prop<br>CUENTA<br>TITULAR No.<br>27719<br>OTOR<br>Firma válida<br>Digitally sig<br>Date: 2017 | NOME<br>piedad a favo<br>garan<br>RMANTE<br>GANTE | r de Banco de la Repúb<br>tias que respaldan la ob<br>SUSCRIPTORE<br>NOMBRE TITULAR D<br>PRUEBAS INTEGR                                                   | lica este título valor<br>oligación contenida e<br>IS DEL PAGARÉ<br>DE LA CUENTA<br>RALES S.A. | de contenido credition<br>nel mismo<br>TIPO DE<br>DOCUMENTO<br>NIT | No. DOCUMENT<br>8600052167<br>cio, incluyendo las<br>No. DOCUMEN<br>8478478471 |

La estructura del **Certificado de Derechos Patrimoniales** del Banco de la Republica es la siguiente:

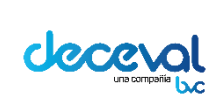

Código: MU-GT-IS-031

Versión: 23.0

Fecha de vigencia: lunes, 7 de diciembre de 2020

Negocio: Depósito

|                                                                                                    |                                                |                                                                                                    | Certificado No.                                                                                                 | 0000157799                                                                              | )                                                                   |
|----------------------------------------------------------------------------------------------------|------------------------------------------------|----------------------------------------------------------------------------------------------------|----------------------------------------------------------------------------------------------------|-----------------------------------------------------------------------------------------|---------------------------------------------------------------------|
| Dece                                                                                                    | val)                                           |                                                                                                    | Ciudad,                                                                                                    | Fecha y Hora de                                                                         | Expedición                                                          |
|                                                                                                    | Ľ                                              |                                                                                                    | Bog                                                                                                    | gota, 25/07/2017                                                                        | 16:53:20                                                            |
|                                                                                                    |                                                |                                                                                                    |                                                                                                    |                                                                                         |                                                                     |
| CERTIFICADO DE D                                                                                                    | EPOSITO EN                                     | ADMINISTRACION                                                                                                    | PARA EL EJERCICIO                                                                                               | DE DERECHOS P                                                                           | PATRIMONIALE                                                        |
| L DEPOSITO CENTRALIZAD<br>XPIDE EL PRESENTE CERTI<br>ATRIMONIALES INCORPOR/                                          | O DE VALORES<br>IFICADO QUE P<br>ADOS EN EL P/ | DE COLOMBIA DECEVA<br>RESTA MERITO EJECUTI<br>AGARÉ DESMATERIAL                                                                                | IL S.A. NIT. 800.182.091-2 EI<br>IVO Y LEGITIMA A SU TITU<br>IZADO No. null                                     | N EJERCICIO DE LAS<br>LAR PARA EL EJERCI<br>CUYAS CA                                    | FACULTADES LEG<br>ICIO DE LOS DERE<br>ARACTERISTICAS                |
| E RELACIONAN A CONTIN                                                                                                | UACION.                                        | DATOS BASIC                                                                                                    | OS DEL PAGARE                                                                                                   |                                                                                         |                                                                     |
|                                                                                                    |                                                |                                                                                                    |                                                                                                    | MONTO FACIA                                                                             |                                                                     |
| 29/06/2017                                                                                                    |                                                | DE VERGINIERTO                                                                                                    |                                                                                                    |                                                                                         |                                                                     |
|                                                                                                    |                                                |                                                                                                    | IARIO DEL PAGARÉ                                                                                                |                                                                                         |                                                                     |
|                                                                                                    |                                                | BANCO DE I                                                                                                    | LA REPUBLICA                                                                                                    |                                                                                         |                                                                     |
|                                                                                                    |                                                | No PAGARE                                                                                                    | Naturaleza                                                                                                    | ESTAR                                                                                   |                                                                     |
| 52089                                                                                                    |                                                | NO. TAGARE                                                                                                    | DESMATERIALIZADO                                                                                                | REGISTRA                                                                                | DO - EN BLANCO                                                      |
|                                                                                                    | DAT                                            | OS DEL BENEFICIA                                                                                                    | RIO ACTUAL DEL PAG                                                                                              | GARE                                                                                    |                                                                     |
| CUENTA                                                                                                    | NOME                                           | BRE TITULAR DE LA C                                                                                                    | UENTA                                                                                                    | TIPO DE                                                                                 | No. DOCUME                                                          |
| IIIULAR No.                                                                                                    | ULAR No.                                       |                                                                                                    |                                                                                                    | DOCUMENTO                                                                               |                                                                     |
| Endosamos en propieda                                                                                                | ad a favor de B                                | BANCO DE LA REPUBLIC                                                                                                    | A                                                                                                    |                                                                                         | 860005216                                                           |
| Endosamos en propieda                                                                                                | ad a favor de B                                | BANCO DE LA REPUBLIC<br>anco de la República es<br>respaidan la obligació                                                                      | te título valor de contenido<br>in contenida en el mismo                                                        | NIT                                                                                     | 860005216<br>do las garantías qu                                    |
| Endosamos en propieda                                                                                                | ad a favor de B                                | BANCO DE LA REPUBLIC<br>anco de la República es<br>respaldan la obligació<br>SUSCRIPTORE                                                       | A<br>te título valor de contenido<br>on contenida en el mismo<br>ES DEL PAGARÉ                                  | NIT                                                                                     | 860005216<br>do las garantías qu                                    |
| Endosamos en propieda                                                                                                | ad a favor de B                                | BANCO DE LA REPUBLIC<br>anco de la República es<br>respaldan la obligació<br>SUSCRIPTORE<br>NOMBRE TITULA                                      | A<br>te título valor de contenido<br>on contenida en el mismo<br>ES DEL PAGARÉ<br>R DE LA CUENTA                | DOCUMENTO<br>NIT                                                                        | 860005216<br>do las garantías q<br>No. DOCUMEI                      |
| Endosamos en propieda<br>CUENTA<br>TITULAR No.<br>27930 OTOR                                                         | ad a favor de B                                | BANCO DE LA REPUBLIC<br>anco de la República es<br>respaldan la obligació<br>SUSCRIPTORE<br>NOMBRE TITULA!<br>CRISTIAN CIFUE                   | te título valor de contenido<br>in contenida en el mismo<br>ES DEL PAGARÉ<br>R DE LA CUENTA<br>ENTES ALZATE     | DOCUMENTO<br>NIT<br>o crediticio, incluyen<br>o crediticio, incluyen<br>DOCUMENTO<br>CC | 860005216<br>do las garantías qu<br><b>No. DOCUME</b><br>1022949212 |
| Endosamos en propieda<br>CUENTA<br>TITULAR No. ROL FI<br>27930 OTOR<br>Firma válida<br>Digitally sigr<br>Date: 2017. | ad a favor de B<br>IRMANTE<br>RGANTE           | BANCO DE LA REPUBLIC<br>anco de la República es<br>respaldan la obligació<br>SUSCRIPTORE<br>NOMBRE TITULAI<br>CRISTIAN CIFUE<br>CRISTIAN CIFUE | A<br>te título valor de contenido<br>o contenida en el mismo<br>ES DEL PAGARÉ<br>R DE LA CUENTA<br>ENTES ALZATE | DOCUMENTO<br>NIT                                                                        | 860005216<br>do las garantías q<br>No. DOCUMEI                      |

**Aclaración:** La información que se ingresa en el campo "Valor en Pesos del Desembolso" es la misma que se refleja en el "Certificado para el Ejercicio de Derechos Patrimoniales" en el campo "Monto Facial Pagaré", esta aclaración para la ejecución de cobros judiciales.

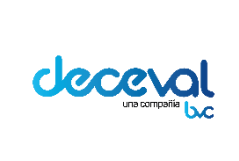

Código: MU-GT-IS-031

Versión: 23.0

Fecha de vigencia: lunes, 7 de diciembre de 2020

Negocio: Depósito

#### 7. CONFIGURACIÓN PARA VALIDAR LA FIRMA DIGITAL DE UN PAGARÉ

Este proceso se puede realizar por una única vez en el pc del usuario autorizado para generar los pagarés y certificados de la entidad.

Al solicitar un pagaré o certificado en un pc que no ha sido configurado para validar la autenticidad de la firma digital, dejará ver sobre la firma del documento el signo de interrogación, el cual significa que la firma no es auténtica, como se observa en la siguiente imagen:

|                                                                                                    | Certificado coco157780                                                                                                    |
|----------------------------------------------------------------------------------------------------|----------------------------------------------------------------------------------------------------|
| Deceval                                                                                                    | Ciudad, Fecha y Hora de Expedición                                                                                                    |
| 9                                                                                                    | Bogota, 24/07/2017 16:45:34                                                                                                    |
| CERTIFICADO DE VA                                                                                                    | ORES EN DEPOSITO                                                                                                    |
| EL DEPOSITO CENTRALIZADO DE VALORES DE COLOMBIA DECEVAL<br>Y DE LAS OTORGADAS POR EL CONTRATO DE EMISIÓN, CUSTODIA Y<br>CON DECEVAL S.A.                                                                                     | S.A. NIT. 800.182.091-2 EN EJERCICIÓ DE LAS FACULTADES LEGALES<br>ADMINISTRACIÓN DE PAGARES DESMATERIALIZADOS CELEBRADO                                                                                                    |
| QUIEN ACTUA EN CALIDAD DE DEPOSITANTE DIRECTO.                                                                                                    |                                                                                                    |
| CERT                                                                                                    | IFICA                                                                                                    |
| QUE LOS DERECHOS EN EL PAGARE DILIGENCIADO                                                                                                    |                                                                                                    |
| CUYAS CARACTERISTICA SE RELACIONAN A CONTINUACION H<br>NOMBRE DEL TITULAR EN DECEVAL S.A. CON SUJECIÓN A L<br>DERECHO DE LOS TITULOS O VALORES EN DEPOSITO EFECTUAD<br>EXPEDICION IMPARTIDAS POR SU SUSCRIPTOR O POR LAS ORI | IN SIDO ANOTADAS EN SUBCUENTA DE DEPOSITO ABIERTAS<br>A ANOTACIÓN EN CUENTA, COMO MECANISMO CONSTITUTIVO DE<br>JOS POR PARTE DEL DEPOSITANTE DIRECTO A LAS ORDENES D<br>JENES DE TRANSFERENCIA IMPARTIDAS POR SU TITULAR.          |
| DATOS BASICO                                                                                                    | S DEL PAGARE                                                                                                    |
| FECHA DE EXPEDICION FECHA DE VENCIMIENTO                                                                                                    | TIPO MONEDA MONTO FACIAL DEL PAGARÉ                                                                                                    |
| 11/01/2013                                                                                                    | En Pesos 0.00                                                                                                    |
| PRIMER BEN                                                                                                    | EFICIARIO                                                                                                    |
| DECEV                                                                                                    | LS.A.                                                                                                    |
| CÓDIGO DECEVAL No PAGARE                                                                                                    | ESTADO PAGAPE                                                                                                    |
| 26094 CE80469845-2                                                                                                    | ANOTADO EN CUENTA                                                                                                    |
|                                                                                                    |                                                                                                    |
| DATUS DEL BENEFICIARI                                                                                                    | O ACTUAL DEL PAGARE                                                                                                    |
| CUENTA NOMBRE TITULAR DE LA CUE                                                                                                    | NTA TIPO DE No. DOCUMENTO                                                                                                    |
| 1 DECEVAL S.A.                                                                                                    | NIT 8001820912                                                                                                    |
| SUSCRIPTORES                                                                                                    | DEL PAGARÉ                                                                                                    |
| CUENTA ROL FIRMANTE NOMBRE TITULAR D                                                                                                    | E LA CUENTA TIPO DE No. DOCUMENTO                                                                                                    |
| 167 OTORGANTE O**** 2****                                                                                                    | S***** CC 80469845                                                                                                    |
| Signature Not Verified<br>Digitally signed by DE2EVAL S.A.<br>Date: 2017.07.24 1635:38 COT                                                                                                    |                                                                                                    |
| Exe collects to final provident spectra (CC) (1, 1, 1, 1, 1, 1, 1, 1, 1, 1, 1, 1, 1, 1                                                                                                    | numbrio to mayorine ga suga di effonte i an sun, tell' an 1995<br>M'ECADON IONI LA CUAL EL ADRESTIL LA EXERTINASI DE LOS TITULOS O VALONES ANDIALOS EN QUENTA<br>LOS CABO DE LOS ESTANTESEN ENVIA SEO OTORISMO<br>Pag 1 any<br>Mag |

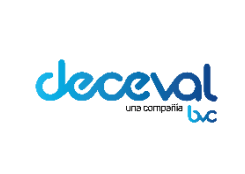

Código: MU-GT-IS-031

Versión: 23.0

Fecha de vigencia: lunes, 7 de diciembre de 2020

Negocio: Depósito

El usuario autorizado debe dar clic derecho sobre el signo de interrogación y dar clic en la opción "Validar Firma"

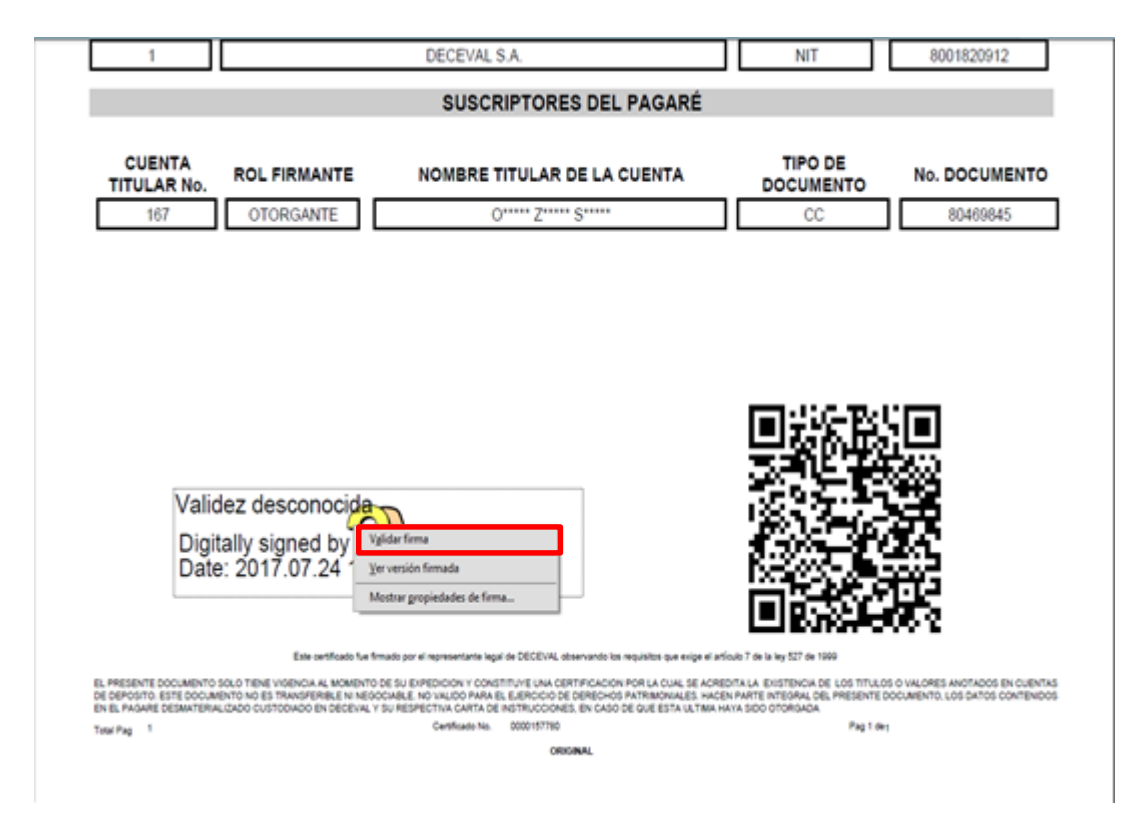

El sistema deja ver el siguiente aviso del estado de validación de la firma; el usuario debe dar clic en el campo "Propiedades de la firma".

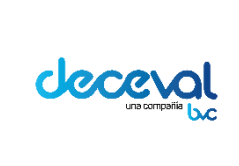

Código: MU-GT-IS-031

Versión: 23.0

Fecha de vigencia: lunes, 7 de diciembre de 2020

Negocio: Depósito

| validación de la firma                                                                                                    |
|----------------------------------------------------------------------------------------------------|
| La validez de la firma es DESCONOCIDA.<br>- No ha habido modificaciones en: Documento desde que se firmó.<br>- La identidad del firmante es desconocida porque no se incluyó en su lista de<br>certificados de confianza y ninguno de sus certificados principales son<br>certificados de confianza |
| Propiedades de la firma                                                                                                    |
|                                                                                                    |

La aplicación trae la ventana en la cual se encuentran las propiedades de la firma y en donde asegura que la firma es desconocida, por no estar incluida en la lista de certificados de confianza.

El usuario debe dar clic en el campo "Mostrar Certificado de Firmante".

| Propieda | ides de la firma                                                                                                    | × |
|----------|----------------------------------------------------------------------------------------------------|---|
| har      | La validez de la firma es DESCONOCIDA.                                                                                                    |   |
|          | Hora de firma: 2017/07/24 16:45:38 -05'00'                                                                                                    |   |
| Resu     | men de validez                                                                                                    |   |
|          | No ha habido modificaciones en: Documento desde que se firmó.                                                                                                    |   |
|          | El certificador especificó que se permite rellenar el formulario y firmar y<br>comentar el documento, pero no realizar ningún otro cambio.                                           |   |
|          | La identidad del firmante es desconocida porque no se incluyó en su lista de<br>certificados de confianza y ninguno de sus certificados principales son<br>certificados de confianza |   |
|          | La hora de la firma procede del reloj del equipo del firmante.                                                                                                    |   |
|          | La firma se validó a partir de la hora de firma:<br>2017/07/24 16:45:38 -05'00'                                                                                                    |   |
| Infor    | mación de firmante                                                                                                    |   |
|          | Las comprobaciones de validación de ruta se realizaron correctamente.                                                                                                    |   |
|          | No se realizó la comprobación de revocación.                                                                                                    |   |
|          | Mostrar certificado de firmante                                                                                                    |   |
| Prop     | viedades avanzadas Validar firma Cerra                                                                                                    | r |

La aplicación deja ver la ventana "Visor de Certificados", para verificar las características del visado.

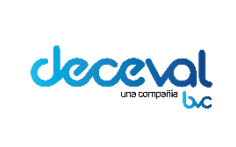

Código: MU-GT-IS-031

Versión: 23.0

Fecha de vigencia: lunes, 7 de diciembre de 2020

Negocio: Depósito

Para constituir el modelo de confianza, damos clic en la pestaña "Confianza".

| DECEVAL S.A < CFORERO | Resumen   | Detalles | Revocación                                                           | Confianza                                     | Normativas                                        | Aviso legal                                            |
|-----------------------|-----------|----------|----------------------------------------------------------------------|-----------------------------------------------|---------------------------------------------------|--------------------------------------------------------|
|                       | 1         | 1        | DECEVAL S.A <(                                                       | CFORERO@E                                     | ECEVAL.COM                                        | 1.CO>                                                  |
|                       | Emitido   | por: A   | AC SUB CERTIC                                                        | AMARA                                         |                                                   |                                                        |
|                       |           | ¢        | CERTICAMARA                                                          | S.A                                           |                                                   |                                                        |
|                       | Válido de | sde: 2   | 2017/06/21 12:1                                                      | 0:14 -05'00'                                  |                                                   |                                                        |
|                       | Válido ha | asta: 2  | 2019/06/21 12:10                                                     | 0:13 -05'00'                                  |                                                   |                                                        |
|                       | Uso desea | ado:     | Firmar transacc<br>Codificar docur<br>servidor, Auten<br>electrónico | ión, Firmar o<br>mento, Acue<br>ticación de o | locumento, C<br>rdo de clave, J<br>liente, Protec | odificar claves,<br>Autenticación de<br>ción de correo |
|                       |           |          | [                                                                    | Exportar                                      |                                                   |                                                        |

El sistema deja ver las especificaciones para agregar el certificado de modelo de confianza; verificada la información se debe dar clic en el campo "Aceptar".

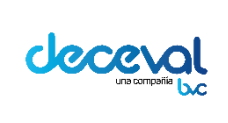

Código: MU-GT-IS-031

Versión: 23.0

Fecha de vigencia: lunes, 7 de diciembre de 2020

Negocio: Depósito

| Mostrar todas las rutas de ce | rtificación encontradas                                                                              |
|-------------------------------|----------------------------------------------------------------------------------------------------|
| DECEVAL S.A < CFORERO         | Resumen         Detalles         Revocación         Confianza         Normativas         Aviso legal |
|                               | Este certificado no es de confianza.<br>- Configuración de confianza                                 |
|                               | 💥 Firmar documentos o datos                                                                          |
|                               | X Certificar documentos                                                                              |
|                               | Ejecutar contenido dinámico incrustado en un documento certificado                                   |
|                               | Ejecutar JavaScripts privilegiados incrustados en un documento certificado                           |
|                               | Realizar operaciones privilegiadas del sistema (red, impresión, acceso a archivos, etc.)             |
|                               | Agregar a certificados de confianza                                                                  |
|                               |                                                                                                    |
| La ruta del certificado se    | 'eleccionado es válida.                                                                              |

La aplicación deja ver el siguiente aviso de confirmación; damos clic en el campo "Aceptar".

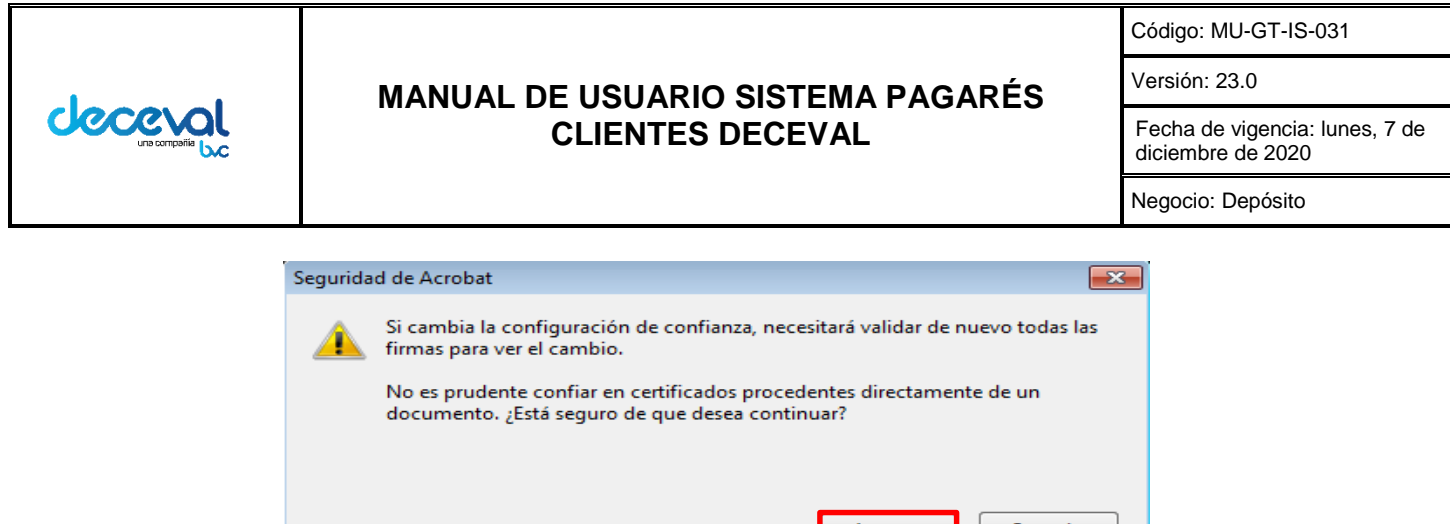

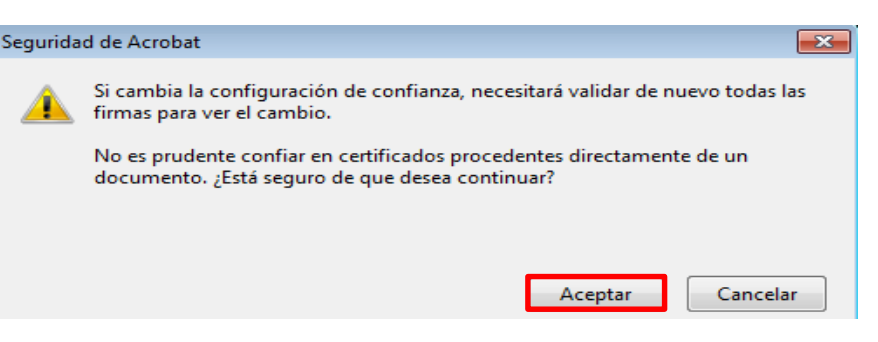

Para aceptar este certificado como raíz de confianza, se debe dar clic en el campo "Aceptar".

| Importar configuración de contactos                                                                                                    | × |
|----------------------------------------------------------------------------------------------------|---|
| Detaller del certificado                                                                                                    |   |
|                                                                                                    |   |
|                                                                                                    |   |
|                                                                                                    |   |
| Uso: Firmar transacción, Firmar documento, Codificar claves, Codificar documento, Acuerdo<br>de clave                                                                                                    | • |
| Caducidad: 21/06/2019 05:10:13 p.m.                                                                                                    |   |
| Confianza                                                                                                    |   |
| El certificado utilizado para firmar un documento debe estar designado como anclaje<br>de confianza o tener como origen de cadena un anclaje de confianza para que la<br>validación de la firma se realice correctamente. La comprobación de revocación no<br>se realiza en un anclaje de confianza ni en uno superior a él. |   |
| ✓ Utilizar este certificado como raíz de confianza                                                                                                    |   |
| Si la validación de firma se realiza correctamente, confíe en este<br>certificado:                                                                                                    |   |
| ☑ Documentos o datos firmados                                                                                                    |   |
| Documentos certificados                                                                                                    |   |
| Contenido dinámico                                                                                                    |   |
| JavaScript privilegiado incrustado                                                                                                    |   |
| Operaciones privilegiadas del sistema (red, impresión, acceso a archivos, etc.)                                                                                                    |   |
|                                                                                                    |   |
|                                                                                                    |   |
|                                                                                                    |   |
|                                                                                                    |   |
| Ayuda Aceptar Cancela                                                                                                    | r |

Al aceptar la configuración, la aplicación trae el siguiente aviso de "Propiedades de la Firma" y la firma del pagaré queda validada.

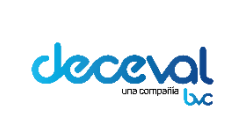

Código: MU-GT-IS-031

Versión: 23.0

Fecha de vigencia: lunes, 7 de diciembre de 2020

Negocio: Depósito

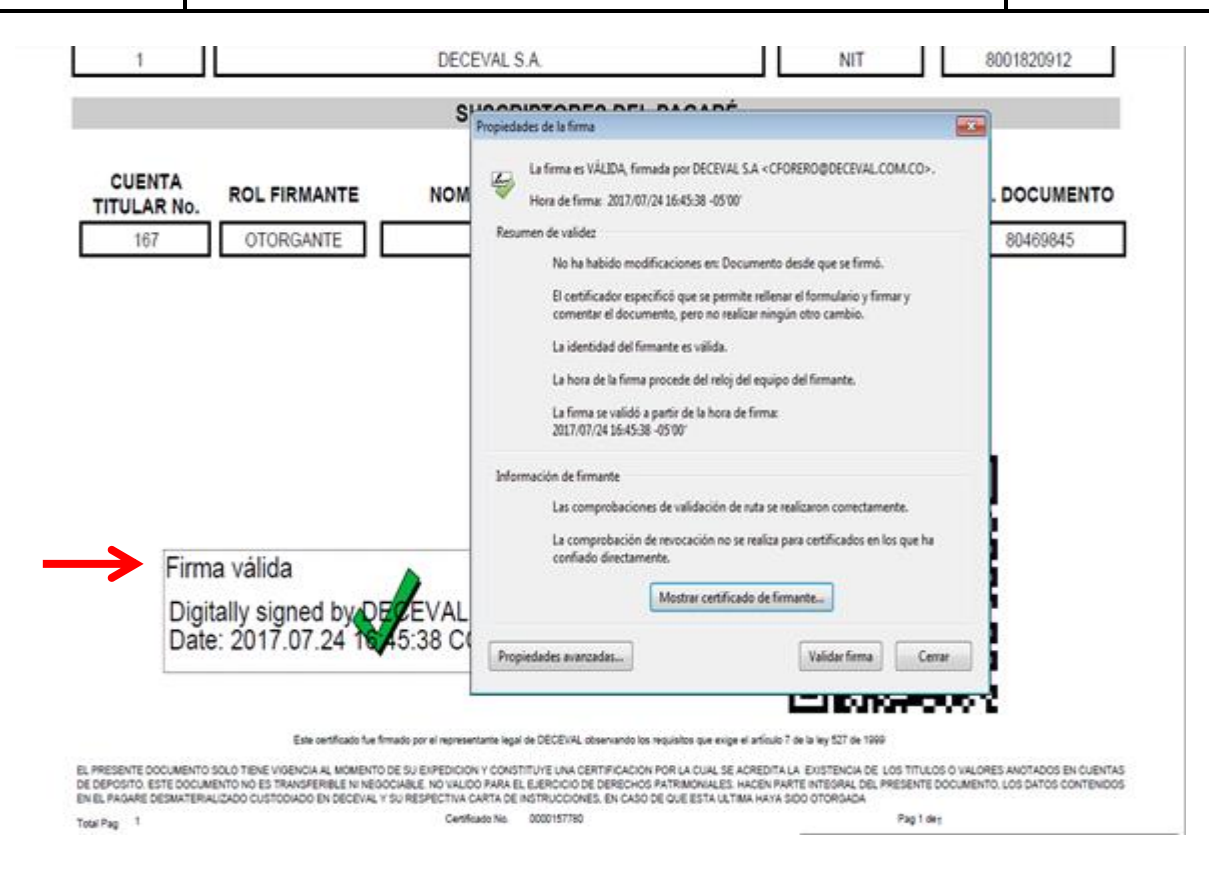

### 8. CÓDIGO QR

El código QR se puede leer a través de cualquier dispositivo móvil (celular) que tenga la aplicación de lector de códigos QR; este lo direccionará directamente al portal de certificados, permitiéndole al usuario descargar todas las copias de certificados que éste requiera.

Nota: Este link (Portal de Certificados), podrá ser abierto desde un celular o desde un pc.

#### 9. CONSOLIDADO PAGARÉS

En esta opción del menú la aplicación permite generar un reporte para ver el total de pagarés otorgados por una Entidad.

Al ingresar a la aplicación, se debe seleccionar la opción "Consolidado Pagarés".

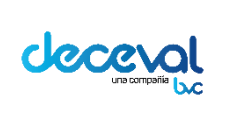

Código: MU-GT-IS-031

Versión: 23.0

Fecha de vigencia: lunes, 7 de diciembre de 2020

Negocio: Depósito

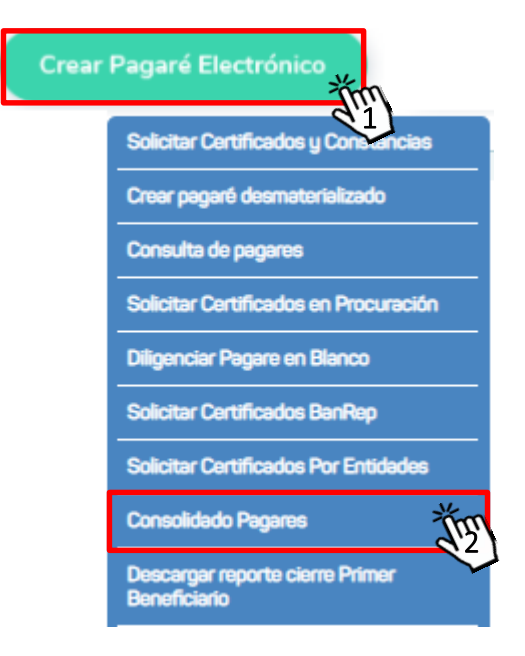

Al dar clic en esta opción el sistema despliega la ventana "Consolidado Pagarés"; en donde se debe ingresar la siguiente información:

- *Entidad:* Corresponde a la entidad que otorga el pagaré.
- Naturaleza: Hace referencia a si el pagaré es Físico o Desmaterializado.
- **Destino Documento:** Corresponde a las diferentes líneas de crédito que conforman el portafolio de una Entidad. Ej. Pagaré Hipotecario
- **Crédito Desembolsado en:** Corresponde a la unidad monetaria que se utilizará para el desembolso del pagaré. Ej. Pesos, Dólares, UVR, etc.
- *Tipo Pagaré:* Si el pagaré está diligenciado o firmado en blanco con carta de instrucciones, etc.
- Fecha Creación (Desde): La fecha de inicio de la consulta.
- Fecha Creación (Hasta): La fecha final de la consulta.

Una vez ingresada la información de los filtros, se debe dar clic en el campo "Buscar".

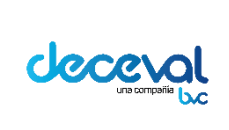

Código: MU-GT-IS-031

Versión: 23.0

Fecha de vigencia: lunes, 7 de diciembre de 2020

Negocio: Depósito

# Q Consolidado Pagarés

| Consolidado Pa            | garês                                  |                               |                    |
|---------------------------|----------------------------------------|-------------------------------|--------------------|
| Consolidado Pagar         | és                                     |                               |                    |
| Entidad:                  | COR68                                  | Naturaleza                    | Desmaterializado 🗸 |
| Destino Documento:        | DECEVAL CAPACITACIONES                 | * Crédito desembolsado<br>en: | En Pesos 🗸         |
| Tipo Pagaré:              | En blanco con carta de Instrucciones 🗸 | Fecha Creación (Desde)        | 01/01/2019         |
| Fecha Creaclón<br>(Hasta) | 13/10/2020                             |                               | _                  |
| Busch                     | ar                                     |                               |                    |

El sistema trae la información solicitada de acuerdo con los datos ingresados para la consulta.

| Consolidado Pa            | garés     |                          |                       |                             |                  |            |           |
|---------------------------|-----------|--------------------------|-----------------------|-----------------------------|------------------|------------|-----------|
| Consolidado Pagar         | és        |                          |                       |                             |                  |            |           |
| Entidad:                  | COR68     | 0                        |                       | Natura                      | leza             | Desmateria | alizado 🗸 |
| Destino Documento:        | DECEVAL   | CAPACITACIONES           |                       | ✓ <sup>*</sup> Crédi<br>en: | to desembolsado  | En Pesos   | ~         |
| Tipo Pagaré:              | En blanco | con carta de instruccior | ies 🗸                 | Fecha                       | Creación (Desde) | 01/01/2019 | 9         |
| Fecha Creactón<br>(Hasta) | 13/10/202 | 20                       |                       |                             |                  |            |           |
| Buscar Limpi              | ar        |                          |                       |                             |                  |            |           |
| Entidad                   |           | Unidad                   | Número de Pagarés     |                             | Valor To         | otal       | Detalle   |
| DECEVAL S.A.              |           | En Pesos                 | 184                   |                             | 934.000.000      |            | 0         |
| Décise 1 de 1             |           |                          | Total de Registros: 1 |                             |                  |            |           |

Al dar clic en el campo (S) el sistema trae la relación de cada uno de los pagarés que hacen parte de este consolidado.

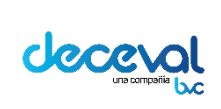

Código: MU-GT-IS-031

Versión: 23.0

Fecha de vigencia: lunes, 7 de diciembre de 2020

Negocio: Depósito

| Detalle Consolidado Pa                 | igarés                    |                   |              |                                 |                   |                         |                           |         |
|----------------------------------------|---------------------------|-------------------|--------------|---------------------------------|-------------------|-------------------------|---------------------------|---------|
| Anotados en Cuenta<br>Fotidad-         | C0068                     | De                | stino Docum  | ento-                           | DECEVAL CAL       | PACITACIONES            |                           | ~       |
| * Crédito desembolsado en:             | En Pesos                  | V Tip             | o Pagaré:    | crito.                          | En blanco cor     | n carta de Instruccione | s 🗸                       |         |
| Fecha Creación (Desde)<br>Valor Total: | 01/01/2019<br>934,000,000 | Fee               | cha Creación | (Hasta)                         | 13/10/2020        |                         |                           |         |
| Pagaré Entidad                         | Código<br>ISIN            | Número<br>Crédito | Unidad       | Des                             | Valor<br>sembolso | Fecha<br>Desembolso     | Estado                    | Detalle |
| CP_2020100559027                       |                           |                   | En<br>Pesos  | 1,500,000                       |                   | 14/11/2019              | Registrado - En<br>Blanco | 0       |
| CP_20201005518002                      |                           |                   | En<br>Pesos  | En 1,500,000<br>Pesos 1,500,000 |                   | 14/11/2019              | Registrado - En<br>Blanco | 0       |
| CP_20201005518001                      |                           |                   | En<br>Pesos  | sos 1,500,000                   |                   | 14/11/2019              | Registrado - En<br>Blanco | 0       |
| CP_20201005513002                      |                           |                   | En<br>Pesos  | 1 1,500,000<br>esos             |                   | 14/11/2019              | Registrado - En<br>Blanco |         |
| CP_20201005513001                      |                           |                   | En<br>Pesos  | 1,500,000                       |                   | 14/11/2019              | Registrado - En<br>Blanco | 0       |
| CP_2020100558004                       |                           |                   | En<br>Pesos  | sos 1,500,000                   |                   | 14/11/2019              | Registrado - En<br>Blanco | 0       |
| CP_2020100558003                       |                           |                   | En<br>Pesos  | 1,500,000                       |                   | 14/11/2019              | Registrado - En<br>Blanco | 0       |
| CP_20201005516004                      |                           |                   | En<br>Pesos  | En 1,500,000                    |                   | 14/11/2019              | Registrado - En<br>Blanco | 0       |
| CP_20201005516003                      |                           |                   | En<br>Pesos  | n 1,500,000<br>esos             |                   | 14/11/2019              | Registrado - En<br>Blanco | 0       |
| CP_20201005512004                      |                           |                   | En<br>Pesos  | 1,500                           | ,000              | 14/11/2019              | Registrado - En<br>Blanco | 0       |
| Página 1 de 19 🕦 🚺                     |                           |                   |              | Т                               | otal de Registi   | ros: 184                |                           |         |

Si se requiere más detalle de la consulta, se debe dar clic en el campo (); el sistema despliega la siguiente ventana.

• Información Básica: Permite verificar el nombre del otorgante y el Id del pagaré.

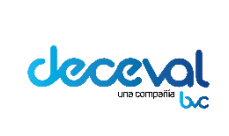

Código: MU-GT-IS-031

Versión: 23.0

Fecha de vigencia: lunes, 7 de diciembre de 2020

Negocio: Depósito

### Q Consolidado Pagarés

| Consolidado Pagaré                                                                        | s   Pagaré   Detalle                    |
|-------------------------------------------------------------------------------------------|-----------------------------------------|
|                                                                                           |                                         |
| Información Básica                                                                        | Documento Principal Historial Pagaré    |
| Información Básica<br>Nombre Otorgante:<br>Id Pagaré:<br>Referencia de Crédito:<br>Volver | JAIME ORLANDO BARBOSA TORRES<br>1082803 |

• **Documento Principal:** En esta pestaña se puede verificar la información del Nombre, el No. Pagaré Entidad, el Tipo de Pagaré, Tipo de Identificación Otorgante, la Identificación Otorgante y el Estado del Pagaré.

Consolidado Pagarés

0

| Consolidado Pagarés   Pag      | jaré   Detalle    |                  |        |                          |                        |  |
|--------------------------------|-------------------|------------------|--------|--------------------------|------------------------|--|
|                                |                   |                  |        |                          |                        |  |
| Información Básica Do          | cumento Principal | Historial Pagaré |        |                          |                        |  |
| Información del document       | o principal       |                  |        |                          |                        |  |
|                                |                   | Escritura        | Public | a                        |                        |  |
| Nombre / Razón Social:         | JAIME ORLAND      | D BARBOSA TORRES |        |                          |                        |  |
| No Pagaré Entidad:             | CP_2020100559027  | 7                |        | Tipo de pagaré:          | En blanco con carta de |  |
| Tipo Identificación Otorgante: | CEDULA DE CIUDADA | ANIA             | Y      | dentificación Otorgante: | 227434                 |  |
| Valor Desembolso:              | 1,500,000         |                  |        | Estado:                  | Registrado - En Blanco |  |
| Ver Imagen:                    | 0                 | _                |        |                          |                        |  |
| Volver                         |                   |                  |        |                          |                        |  |

Al dar clic en el campo "ver Imagen" <a>[</a> la aplicación automáticamente trae el pagaré; como se observa en la siguiente imagen.

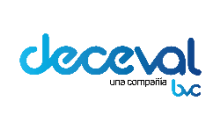

Código: MU-GT-IS-031

Versión: 23.0

Fecha de vigencia: lunes, 7 de diciembre de 2020

Negocio: Depósito

| Deceval                                                                                                    |                                                                                                    |
|----------------------------------------------------------------------------------------------------|----------------------------------------------------------------------------------------------------|
|                                                                                                    | DEPÓSITO CENTRALIZADO DE VALORES DE<br>COLOMBIA - DECEVAL S.A. PAGARÉ No. 20062016_P1                                                                                                    |
| Yo, FRANCISCO JA<br>10949216261 Expec<br>Que me obligo a pag<br>DECEVAL S.A.) e<br>represente sus derec<br>corriente (\$m<br>TERCERO. En case<br>pagarà interses de<br>Ja fecha del vencimi<br>la fecha del vencimi<br>la fecha del vencimi<br>eneren con ocasión<br>profesionales de rec<br>cargo del suscriptor<br>establecidos en el Au<br>y acepto que el DEF<br>blanco de este paga | VIER VASQUEZ LONDOÑO, mayor de edad, vecino de Bogotà, identificado con la Cédula de Ciudadaní<br>ida en BOGOTA D.C., (en adelante "EL DEUDOR") por medio del presente pagaré hago constar. PRIM<br>ar a la orden de DEPÓSITO CENTRALIZADO DE VALORES DE COLOMBIA - DECEVAL S.A. (en ade<br>las oricinas de DECEVAL S.A. en la ciudad de, o a su cesionario o a<br>hos, en forma incondicional, indivisible y solidaria la suma de, o a su cesionario o a<br>hos, en forma incondicional, indivisible y solidaria la suma de, o a su cesionario o a<br>hos, en forma incondicional, indivisible y solidaria la suma de, o a su cesional per LDEUDO<br>diante pago en efectivo o consignación bancaria a la cuenta corriente No, de DECEVAL<br>de mora o simple retardo en el pago del valor indicado en la cláusula primera de este documento, EL DEUD<br>diante pago en efectivo o consignación bancaria a la cuenta corriente No, de DECEVAL<br>de mora a la máxima tasa legal vigente correspondiente al valor total del capital o al saldo insoluto del mismo, en<br>del otorgamiento o suscripción del presente pagaré y de la ejecución del mismo, y todos los honorarios y g<br>audo que llegaren a surgir, serán a cargo del suscriptor. Así mismo, si hubiere lugar al cobro judicial, se<br>os gastos y costos de cobranza. QUINTO. Que los intereses pendientes producirán intereses en los ter<br>déStel Ocdigo de Comercio. SEXTO. Con la limma de este documento, en<br>dÓSITO CENTRALIZADO DE VALORES DE COLOMBIA DECEVAL.S.A., podrá diligenciar los espacio<br>é conforme se dispone en la carta de instrucciones que para tal fín he suscrito. |
| En constancia se firr                                                                                                    | na el presente pagaré en la fecha y hora en la cual cada uno de los otorgantes realice la firma digital.                                                                                                    |
| FIRMAS:                                                                                                    |                                                                                                    |
|                                                                                                    | Firmado digitalmente por:<br>Frando digitalmente por:<br>CONDOÑO<br>CONDEQ212031<br>Fecha: 2018-05-20 18:43:55                                                                                                    |
| 55 (1)(0)                                                                                                    |                                                                                                    |

• *Historial Pagaré:* En esta pestaña se puede verificar la Fecha Historial, el Estado del Pagaré, el Usuario y la Descripción del estado del pagaré.

|                             | Blanco                     |          | En Blanco.                                                                  |
|-----------------------------|----------------------------|----------|-----------------------------------------------------------------------------|
| 05/10/2020                  | Registrado - En            | 52029045 | WS - Se Firma el Pagaré. Se actualiza el pagaré, pasa a estado Registrado - |
| Fecha<br>Historial          | Estado                     | Usuario  | Descripción                                                                 |
| Historial Paga<br>Istorial: | aré                        |          | -                                                                           |
| nformación Bás              | ica Documento Pri          | ncipal   | Historial Pagaré                                                            |
|                             |                            |          |                                                                             |
|                             | Pagares   Pagare   Detaile |          |                                                                             |

#### **10. DESCARGAR REPORTE CIERRE ADMINISTRADOR**

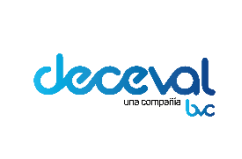

Código: MU-GT-IS-031

Versión: 23.0

Fecha de vigencia: lunes, 7 de diciembre de 2020

Negocio: Depósito

En esta opción del menú el sistema permite descargar los reportes generados en el cierre nocturno.

El usuario (Administrador), al ingresar a la aplicación, debe seleccionar la opción "Descargar Reporte Cierre Administrador".

| Crear Pagaré Electrónic |                                                 |  |
|-------------------------|-------------------------------------------------|--|
|                         | Solicitar Certificados y Constancias            |  |
|                         | Consulta de pagares                             |  |
|                         | Consolidado Pagares                             |  |
|                         | Descargar reporte cierre administs              |  |
|                         | Descargar reporte cierre depositante            |  |
|                         | Descargar reporte cierre Primer<br>Beneficiario |  |
|                         | Descargar Constancias                           |  |
|                         | Consulta de Pagares Fisicos                     |  |

Al dar clic en esta opción del menú, la aplicación despliega la siguiente ventana con la relación de los reportes a generar; Pagarés Anotados en Cuenta, Pagarés Saldo Cero, Pagarés Pendientes por Firma y Pagarés Bloqueados.

| Descargar Reporte Cierre  Reporte Legrar Descarrar |                        |  |  |  |
|----------------------------------------------------|------------------------|--|--|--|
| Nombre Archivo                                     | Fecha                  |  |  |  |
| PAGARES ANOTADOS EN CUENTAADR8820201125.pdf        | 26/11/2020 01:32:13 AM |  |  |  |
| PAGARES PENDIENTES POR FIRMAADR6820201125.pdf      | 26/11/2020 01:32:13 AM |  |  |  |
| PAGARES ANULADOSADR6820201125.pdf                  | 26/11/2020 01:32:13 AM |  |  |  |
| PAGARES BLOQUEADOSADR6820201125.pdf                | 26/11/2020 01:32:13 AM |  |  |  |

Para que la aplicación genere el reporte y posteriormente lo descargue, se debe dar clic en el nombre del archivo, este reporte será generado en formato PDF.

#### **11. DESCARGAR REPORTE CIERRE PRIMER BENEFICIARIO**

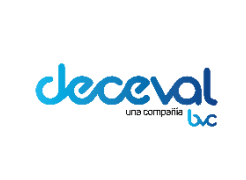

Código: MU-GT-IS-031

Versión: 23.0

Fecha de vigencia: lunes, 7 de diciembre de 2020

Negocio: Depósito

En esta opción del menú el sistema permite descargar los reportes generados durante el cierre nocturno.

El usuario (Administrador o Depositante Primer Beneficiario), al ingresar a la aplicación, debe seleccionar la opción "Descargar Reporte Cierre Primer Beneficiario".

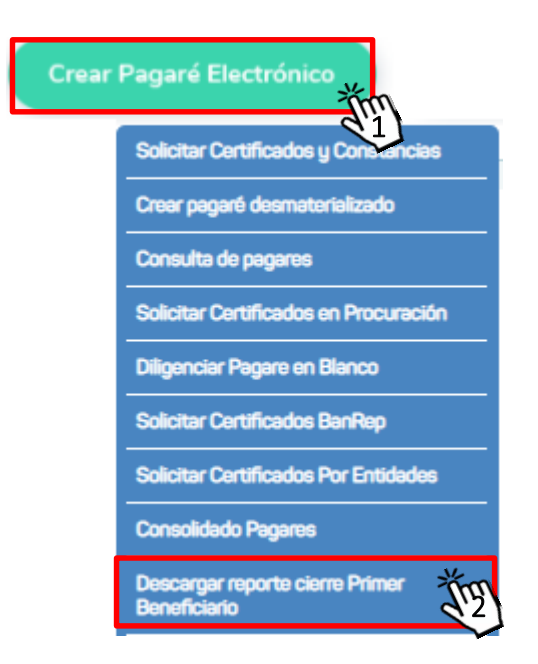

Al dar clic en esta opción del menú, el sistema despliega la siguiente ventana con la relación de los reportes a descargar.

- Descargar Reporte Cierre
- Descargar Certificados Bloqueo
- Descargar Reporte Portafolio

*Nota:* Para descargar cada uno de los reportes de esta ventana, el usuario debe dar clic en <u>u</u> de la columna "Generar"; el sistema generará el respectivo reporte con la fecha del día anterior.

Al dar clic en el campo PORTAFOLIO8909011763 2018923.zip

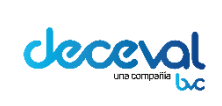

Código: MU-GT-IS-031

Versión: 23.0

Fecha de vigencia: lunes, 7 de diciembre de 2020

Negocio: Depósito

# Oescargar Reporte Cierre

Reporte | Reporte Clerre | Descargar

| Nombre Archivo                                | Fecha                  |
|-----------------------------------------------|------------------------|
| PAGARES ANULADOSCOR6820201125.pdf             | 26/11/2020 01:30:16 AM |
| PAGARES CANCELADOSCOR6820201125.pdf           | 26/11/2020 01:30:16 AM |
| PAGARES PENDIENTES POR FIRMACOR6820201125.pdf | 26/11/2020 01:30:17 AM |
| PAGARES ANOTADOS EN CUENTACOR6820201125.pdf   | 26/11/2020 01:30:16 AM |

# Oescargar Certificados Bloqueo

| neporte i dei tribados bioqueo i besoargar |                        |  |  |  |  |  |
|--------------------------------------------|------------------------|--|--|--|--|--|
| Nombre Archivo                             | Fecha                  |  |  |  |  |  |
| 142107687480171308.pdf                     | 24/09/2020 12:10:29 PM |  |  |  |  |  |
| 142202011263595.zip                        | 26/11/2020 03:58:53 PM |  |  |  |  |  |
| 1429245661018444175.pdf                    | 20/08/2020 10:51:04 AM |  |  |  |  |  |
| 142202009255009.zip                        | 25/09/2020 07:53:11 AM |  |  |  |  |  |
| 142202011263593.zip                        | 26/11/2020 11:29:15 AM |  |  |  |  |  |
|                                            |                        |  |  |  |  |  |

# Oescargar Reporte Portafolio

| Reporte   Reporte Portafolio   Descargar |                        |         |  |  |  |  |  |  |  |
|------------------------------------------|------------------------|---------|--|--|--|--|--|--|--|
| Nombre Archivo                           | Fecha                  | Generar |  |  |  |  |  |  |  |
| PORTAFOLIO8001820912_20201125.zip        | 26/11/2020 04:31:15 AM | 0       |  |  |  |  |  |  |  |
|                                          |                        |         |  |  |  |  |  |  |  |

En la descarga del archivo ZIP, se genera los archivos CSV como se visualiza en la imagen:

| Q    | WinZip - | PORTAFO   | LIO8001820912 | 2_2018920.zip | 0       |      |         |         |                 |          |           |         | -    | × |
|------|----------|-----------|---------------|---------------|---------|------|---------|---------|-----------------|----------|-----------|---------|------|---|
| File | Action   | s View    | Jobs Option   | ns Help       |         |      |         |         |                 |          |           |         |      |   |
| - MC | New New  | Open      | Favorites     | Add           | Extract | Mail | Encrypt | View    | CheckOut        | Wizard V | iew Style |         |      |   |
| 2    | Name     |           |               |               |         |      | Туре    |         | Modified        | Size     | Ratio     | Packed  | Path |   |
|      | POR      | TAFOLIO_0 | OTROS8001820  | 912_2018920   | .csv    |      | Archiv  | vo de v | 20/9/2018 11:41 | 5,039,1  | 96%       | 195,571 |      |   |
|      | POT      | AFOLIO_CI | USTODIA_8001  | 820912_2018   | 820.csv |      | Archiv  | vo de v | 20/9/2018 11:41 | 8,389,3  | 94%       | 510,565 |      |   |

 Los archivos con el nombre "Portafolio Otros" contienen los pagarés en los siguientes estados:

En Datos Generales En Codeudor y Avalista En Datos Financieros Listo para Firmar

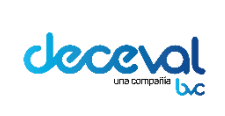

Código: MU-GT-IS-031

Versión: 23.0

Fecha de vigencia: lunes, 7 de diciembre de 2020

Negocio: Depósito

Carta de Instrucciones Listo para Firmar – En Blanco Anulado Cancelado por Amortización Rechazado en Firma Cancelado Sistema Registrado Pagaré Físico Provisional Retirado Registro Pagaré Físico Rechazado

 Los archivos con el nombre "Portafolio Custodia" contienen los pagarés en los siguientes estados:

Rechazado diligenciamiento Registrado en Blanco Aprobación diligenciamiento —En blanco Anotado en cuenta Firmas Completas Listo para firmar — Otros si Bloqueado Venta Bloqueado Cesión de Derechos Bloqueado Cambio Depositante Origen Bloqueado Prenda Bloqueado Garantía Bloqueado Embargo Bloqueado por Certificación Bloqueado Cambio Administrador

• Los archivos con el nombre "Portafolio Custodia", contienen los siguientes campos:

Código Deceval Código Entidad Nombre Primer Beneficiario Tipo Documento Primer Beneficiario Numero Documento Primer Beneficiario Cuenta Giradora Primer Beneficiario Nombre Beneficiario Tipo Documento Beneficiario Numero Documento Beneficiario Cuenta Giradora Beneficiario Nombre Depositante Tipo Documento Depositante Numero Documento Depositante

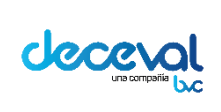

Código: MU-GT-IS-031

Versión: 23.0

Fecha de vigencia: lunes, 7 de diciembre de 2020

Negocio: Depósito

**Destino Documento Clase Documento** Cuenta Giradora Otorgante **Tipo Documento** Numero Documento Nombre Otorgante Fecha Grabación Pagaré Fecha Último Movimiento Nombre Estado Pagaré Código Depositante Código Administrador Código Primer Beneficiario Fecha Firma Nombre Codeudor **Tipo Documento Codeudor** Numero Documento

• Los campos generados en los archivos "Portafolio otros" son los siguientes:

Código Deceval Código Entidad Nombre Primer Beneficiario **Tipo Documento Primer Beneficiario** Numero Documento Primer Beneficiario Cuenta Giradora Primer Beneficiario Nombre Beneficiario **Tipo Documento Beneficiario** Numero Documento Beneficiario Cuenta Giradora Beneficiario Nombre Depositante **Tipo Documento Depositante** Numero Documento Depositante **Destino Documento Clase Documento** Cuenta Giradora Otorgante **Tipo Documento** Numero Documento Nombre Otorgante Fecha Grabación Pagaré Fecha Último Movimiento Nombre Estado Pagaré Código Depositante Código Administrador Código Primer Beneficiario

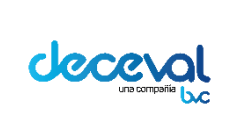

Código: MU-GT-IS-031

Versión: 23.0

Fecha de vigencia: lunes, 7 de diciembre de 2020

Negocio: Depósito

Fecha Firma Nombre Codeudor Tipo Documento Codeudor Numero Documento

#### **12. DESCARGAR REPORTE CIERRE DEPOSITANTE**

En esta opción del menú la aplicación permite descargar los reportes generados en el cierre nocturno.

El usuario (Administrador), al ingresar a la aplicación, debe seleccionar la opción "Descargar Reporte Cierre Depositante".

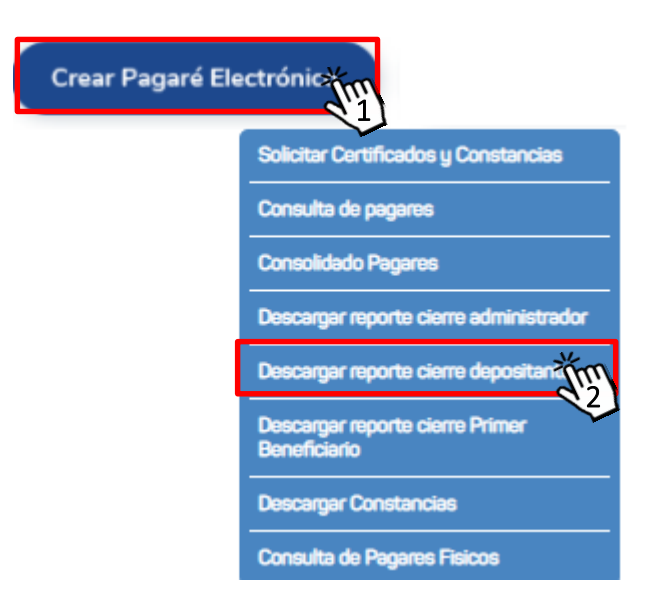

El sistema trae la ventana "Descargar Reportes Cierre Depositante", con la relación de los todos los reportes.

- Pagarés Anotación en Cuenta.
- Pagarés Saldo Cero.
- Pagarés Cancelados.
- Pagarés Pendientes por Firma.
- Pagarés Bloqueados.
- Pagarés Cancelados por Sistema.
- Facturación Custodia Desmaterializados.
- Facturación Estados Desmateterializados .

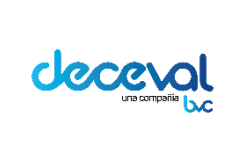

Código: MU-GT-IS-031

Versión: 23.0

Fecha de vigencia: lunes, 7 de diciembre de 2020

Negocio: Depósito

Para los Depositantes con contrato de emisión y custodía de pagarés físicos, en la ventana "Descargar Reportes Cierre Depositante" se visualizan los siguientes reportes:

- Facturación Administración de Físicos
- Facturación Estados Físicos

En la siguiente ventana se visualiza la relación de los reportes a descargar.

| Descargar Reporte Cierre  Reporte Liverature Cierre    |                        |
|--------------------------------------------------------|------------------------|
| Nombre Archivo                                         | Fecha                  |
| PAGARES ANOTADOS EN CUENTA14220201125.pdf              | 26/11/2020 01:31:20 AM |
| PAGARES ANULADOS14220201125.pdf                        | 26/11/2020 01:31:20 AM |
| PAGARES BLOQUEADOS14220201125.pdf                      | 26/11/2020 01:31:20 AM |
| PAGARES PENDIENTES POR FIRMA14220201125.pdf            | 26/11/2020 01:31:20 AM |
| PAGARES CANCELADOS14220201125.pdf                      | 26/11/2020 01:31:20 AM |
| 142107687480171308.pdf                                 | 24/09/2020 12:10:29 PM |
| 142202011263595.zip                                    | 26/11/2020 03:58:53 PM |
| 1429245661018444175.pdf                                | 20/08/2020 10:51:04 AM |
| 142202009255009.zip                                    | 25/09/2020 07:53:11 AM |
| 142202011263593.zip                                    | 26/11/2020 11:29:15 AM |
| 142107044853006741.pdf                                 | 20/08/2020 10:42:16 AM |
| 1421076775202007141.pdf                                | 24/09/2020 03:35:44 PM |
| 14210703481018444175.pdf                               | 20/08/2020 10:48:54 AM |
| 142202011053559.zip                                    | 05/11/2020 09:57:34 AM |
| 142107044853006741.pdf2.pdffirmado.pdf                 | 20/08/2020 10:42:16 AM |
| 142202011033557.zip                                    | 03/11/2020 12:00:33 PM |
| 14297909253006741.pdf                                  | 20/08/2020 10:42:13 AM |
| 142202009255011.zip                                    | 25/09/2020 08:29:01 AM |
| 142108100680171308.pdf                                 | 24/09/2020 12:10:29 PM |
| Facturacion 142 ESTADOS DESMATERIALIZADOS Sep2020.csv  | 25/09/2020 08:27:12 AM |
| Facturación 142 ESTADOS DESMATERIALIZADOS Oct2020.csv  | 29/10/2020 04:34:48 PM |
| Facturacion 142 CUSTODIA DESMATERIALIZADOS Sep2020.csv | 25/09/2020 08:27:13 AM |
| Facturación 142 ESTADOS FISICOS Oct2020.csv            | 29/10/2020 04:34:49 PM |
| Facturacion 142 ADMINISTRACION FISICOS Sep2020.csv     | 25/09/2020 08:27:13 AM |
|                                                        |                        |

#### 12.1 Reportes de Facturación pagarés desmaterializados

**12.1.1 Reporte custodia desmaterializados:** Permite visualizar al Depositante la cantidad de pagarés desmaterializados que se encuentran en custodia.

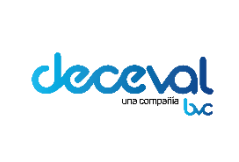

Código: MU-GT-IS-031

Versión: 23.0

Fecha de vigencia: lunes, 7 de diciembre de 2020

Negocio: Depósito

Contiene los siguientes campos:

- Código depositante: Código otorgado por el sistema para identificar el depositante administrador del portafolio.
- Fecha de Cobro: Día del mes que presenta la cantidad de pagarés.
- Cantidad de Pagarés: Total de pagarés en custodia.

Visualización del reporte.

| Codigo Depositante | Fecha Cobro | Cantidad de Pagares |                  |
|--------------------|-------------|---------------------|------------------|
| 142                | 20190801    | 69930               | Cantidad de      |
| 142                | 20190802    | 69930               | custodiados a la |
| 142                | 20190803    | 69930               | fecha            |
| 142                | 20190804    | 69930               |                  |
| 142                | 20190805    | 69936               |                  |
| 142                | 20190806    | 69942               |                  |
| 142                | 20190807    | 69942               |                  |
| 142                | 20190808    | 69944               |                  |
| 142                | 20190809    | 69959               |                  |
| 142                | 20190810    | 69959               |                  |
| 142                | 20190811    | 69959               |                  |

**12.1.2 Reporte estados desmaterializados:** Permite visualizar al Depositante los tipos de movimiento que pueden presentar los pagarés durante el ciclo de vida.

Contiene los siguientes campos:

- Tipo Movimiento: Presenta los movimientos del pagaré\*
- Codigo Primer Beneficiario: Código de identificación del beneficiario del pagaré.
- Numero Pagaré: Número del pagaré proporcionado por la entidad.
- Codigo Deceval: Número del pagaré Deceval.
- Tipo Documento: Tipo de documento de identificación.
- Numero Documento: Número de documento de identificación.
- Fecha Movimiento: Día en el cual se registró el último movimiento del estado del pagaré.

\*Nota: Los tipos de movimientos del pagaré que se observan en el reporte son los siguientes:

**Movimiento** 

Descripción

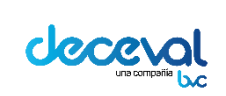

Código: MU-GT-IS-031

Versión: 23.0

Fecha de vigencia: lunes, 7 de diciembre de 2020

Negocio: Depósito

| Emisión de Pagarés Dematerializados                            | Pagaré emitido exitosamente y en custodia.                                                                                                    |
|----------------------------------------------------------------|----------------------------------------------------------------------------------------------------|
| Cancelacion                                                    | Pagaré cancelado por amortización.                                                                                                    |
| Venta/VentaMasiva                                              | Registro de operación de salida ventas (Pagarés anotados en cuenta)                                                                             |
| Certificado de Valores                                         | Registro de la expedición de certificado de valores                                                                                             |
| Certificados de derechos                                       | Registro de la expedición de certificado de derechos                                                                                            |
| patrimoniales                                                  | patrimoniales                                                                                                    |
| Compra/CompraMasiva                                            | Registro de operación de ingreso compras (Pagarés anotados en cuenta).                                                                          |
| Salida Cesion/Salida CesionMasiva                              | Registro de operación de salida cesión (Pagarés registrados en blanco)                                                                          |
| Ingreso Cesion/Ingreso CesionMasiva                            | Registro de operación de ingreso cesión (Pagarés registrados en blanco)                                                                         |
| Cambio de Depositante Pagaré<br>Desmaterializado Salida        | Registro de cambio de depositante del pagaré (salida)                                                                                           |
| Cambio de Depositante Pagaré<br>Desmaterializado Ingreso       | Registro de cambio de depositante del pagaré (salida)                                                                                           |
| Cambio de Administrador<br>Desmaterializado Salida             | Registro de cambio de administrador del pagaré (Salida)                                                                                         |
| Cambio de Administrador<br>Desmaterializado Ingreso            | Registro de aprobación de cambio de administrador del pagaré (ingreso)                                                                          |
| Bloqueo Prenda                                                 | Movimiento solicitado por el depositante para el bloqueo del pagaré bajo esta condición                                                         |
| Bloqueo Garantia                                               | Movimiento solicitado por el depositante para el bloqueo del pagaré bajo esta condición                                                         |
| Bloqueo Embargo                                                | Movimiento solicitado por el depositante para el bloqueo del pagaré bajo esta condición                                                         |
| Anulación Pagaré Deceval                                       | Proceso de anulación automática generada por el sistema                                                                                         |
| Diligenciamiento desmaterializado                              | Registro del diligenciamiento del pagaré desmaterializado                                                                                       |
| Registrar Otro Si                                              | Registro de otrosí sobre un pagaré custodiado                                                                                                   |
| Anulacion Manual                                               | Proceso de anulación manual generado por el depositante                                                                                         |
| SMS Pagarés                                                    | Envío de mensaje de código de referencia por SMS                                                                                                |
| Portal Firmas Pagarés                                          | Activación del proceso de firma por el método portal firmas                                                                                     |
| Registro provisional cobro -<br>automàtico (pagarès En blanco) | Emisión e ingreso a custodia del pagaré que en estado provisional no fue actualizado a definitivo (pagaré en blanco con carta de instrucciones) |
| Firmas completas provisional cobro –<br>automático             | Emisión e ingreso a custodia del pagaré que en estado provisional no fue actualizado a definitivo (pagaré diligenciado)                         |
| ATL                                                            | Registro de operación proceso apoyo transitorio de liquidez                                                                                     |

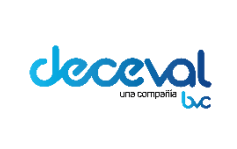

Código: MU-GT-IS-031

Versión: 23.0

Fecha de vigencia: lunes, 7 de diciembre de 2020

Negocio: Depósito

#### Visualizacción del Reporte

| Tipo Movimiento          | Codigo Prim | Numero Pag   | Codigo Dece | Otorgante    | Tipo Docum | Numero Docum | Fecha Movimiento |
|--------------------------|-------------|--------------|-------------|--------------|------------|--------------|------------------|
| Anulacion Manual         | COR68       | Ediaz271343  | 271343      | ELKIN DIAZ G | CC         | 74184379     | 20190813         |
| Emision de Pagares Demat | COR68       | Ediaz271345  | 271345      | ELKIN DIAZ G | CC         | 74184379     | 20190813         |
| SMS Pagares              | COR68       | Ediaz271349  | 271345      | ELKIN DIAZ G | CC         | 74184379     | 20190813         |
| Emision de Pagares Demat | COR68       | Ediaz271346  | 271346      | ELKIN DIAZ G | CC         | 74184379     | 20190813         |
| SMS Pagares              | COR68       | Ediaz271346  | 271346      | ELKIN DIAZ G | CC         | 74184379     | 20190813         |
| Cancelacion              | COR68       | Ediaz271346  | 271346      | ELKIN DIAZ G | CC         | 74184379     | 20190813         |
| Anulacion Pagare Deceval | COR68       | -            | 271126      | COMPAÃ'IA (  | NIT        | 8002004003   | 20190814         |
| Anulacion Pagare Deceval | COR68       | -            | 271295      | CESAR PASAF  | CC         | 80142002     | 20190820         |
| Certificado de Valores   | COR68       | ATL244       | 271313      | CESAR PASAF  | CC         | 80142002     | 20190821         |
| Emision de Pagares Demat | COR68       | FINANDINAC   | 271436      | RODOLFO CE   | CC         | 79918845     | 20190821         |
| Emision de Pagares Demat | COR68       | FINANDINAC   | 271437      | RODOLFO CE   | CC         | 79918845     | 20190821         |
| Anulacion Pagare Deceval | COR68       | -            | 271315      | AREAQA       | NIT        | 86000240031  | 20190825         |
| Anulacion Pagare Deceval | COR68       | atl6r5       | 271316      | CESAR PASAF  | CC         | 80142002     | 20190825         |
| Anulacion Pagare Deceval | COR68       | atl373       | 271317      | CESAR PASAF  | CC         | 80142002     | 20190825         |
| Anulacion Pagare Deceval | COR68       | -            | 271318      | PRUEBA HOY   | NIT        | 1008889971   | 20190825         |
| Anulacion Pagare Deceval | COR68       | -            | 271319      | OSCAR MAUF   | CC         | 1013593553   | 20190826         |
| Anulacion Pagare Deceval | COR68       | -            | 271320      | OSCAR MAUF   | CC         | 1013593553   | 20190826         |
| Anulacion Pagare Deceval | COR68       | -            | 271321      | PRUEBA HOY   | NIT        | 1008889971   | 20190826         |
| Emision de Pagares Demat | COR68       | Ediaz260801  | 271458      | ELKIN DIAZ G | CC         | 74184379     | 20190826         |
| SMS Pagares              | COR68       | Ediaz260801  | 271458      | ELKIN DIAZ G | CC         | 74184379     | 20190826         |
| Anulacion Pagare Deceval | COR68       | -            | 271323      | OSCAR MAUF   | CC         | 1013593553   | 20190827         |
| Anulacion Pagare Deceval | COR68       | JOSE PRUEBA  | 271324      | OSCAR MAUF   | CC         | 1013593553   | 20190827         |
| Emision de Pagares Demat | COR68       | liliana_desn | 271474      | JAVIER CORT  | CC         | 80142100     | 20190827         |
| SMS Pagares              | COR68       | liliana_desn | 271474      | JAVIER CORT  | CC         | 80142100     | 20190827         |
| Anulacion Pagare Deceval | COR68       | CREAB2B833   | 270655      | CESAR PASAF  | CC         | 80142002     | 20190827         |
| Emision de Pagares Demat | COR68       | liliana_des_ | 271475      | JAVIER CORT  | CC         | 80142100     | 20190827         |
| SMS Pagares              | COR68       | liliana_des_ | 271475      | JAVIER CORT  | CC         | 80142100     | 20190827         |
| Cancelacion              | COR68       | liliana_des_ | 271475      | JAVIER CORT  | CC         | 80142100     | 20190827         |
| Emision de Pagares Demat | COR68       | lili_desma_p | 271479      | JAVIER CORT  | CC         | 80142100     | 20190827         |
| SMS Pagares              | COR68       | lili_desma_p | 271479      | JAVIER CORT  | CC         | 80142100     | 20190827         |

#### 12.2 Reportes de Facturación pagarés físicos

**12.2.1. Facturación administración físicos**: Permite al Depositante visualizar la cantidad de pagarés físicos en custodia; dependiendo si fueron custodiados en el Gestor Documental o en la bóveda de Deceval.

#### **Contiene los siguientes Campos:**

- Código depositante: Código otorgado por el sistema para identificar el depositante administrador del portafolio.
- Fecha de Cobro: Día del mes que presenta la cantidad de pagarés
- Cantidad de Pagarés: Total de pagarés en custodia.

Visualización del reporte.

|                               |                  |             |                     | Cantidad de                |
|-------------------------------|------------------|-------------|---------------------|----------------------------|
|                               | Codigo Depositar | Fecha Cobro | Cantidad de Pagares | custodiados en             |
| Cualquier copia impresa de és | 142              | 20190813    | 12                  | bóveda                     |
|                               | 142              | 20190813    | 33861               |                            |
|                               | 142              | 20190814    | 12                  | igente del documento es la |
|                               | 142              | 20190814    | 33862               |                            |
|                               | 142              | 20190815    | 12                  | 50                         |
|                               | 142              | 20190815    | 33862               |                            |
|                               | 142              | 20190816    | 13                  |                            |

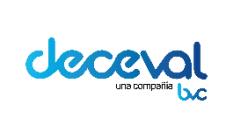

Código: MU-GT-IS-031

Versión: 23.0

Fecha de vigencia: lunes, 7 de diciembre de 2020

Negocio: Depósito

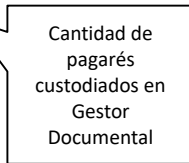

**12.2.2. Facturación estados físicos** Permite visualizar al Depositante los tipos de movimiento que pueden presentar los pagarés físicos durante el ciclo de vida.

Contiene los siguientes campos:

- Tipo Movimiento: Presenta los movimientos del pagaré\*
- Codigo Primer Beneficiario: Código de identificación del beneficiario del pagaré.
- Numero Pagaré: Número del pagaré proporcionado por la entidad.
- Codigo Deceval: Número del pagaré Deceval.
- Otorgante:Deudor principal del pagaré.
- Tipo Documento: Tipo de documento de identificación.
- Numero Documento: Número de documento de identificación.
- Fecha Movimiento: Día en el cual se registró el último movimiento del estado del pagaré.

\*Nota: Los tipos de movimientos del pagaré que se observan en el reporte son los siguientes:

**Movimientos** 

Descripción

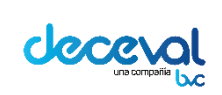

Código: MU-GT-IS-031

Versión: 23.0

Fecha de vigencia: lunes, 7 de diciembre de 2020

Negocio: Depósito

| Registro de pagaré Fisico(Boveda)              | Pagaré emitido exitosamente y en custodia                                               |
|------------------------------------------------|-----------------------------------------------------------------------------------------|
| Registro de pagaré Fisico(Gestor)              | Pagaré emitido exitosamente y en custodia                                               |
| Cambio de Depositante Pagaré<br>Fisico ingreso | Registro de cambio de depositante del pagaré (ingreso)                                  |
| Cambio de Administrador Fisico<br>Ingreso      | Registro de aprobación de cambio de administrador del pagaré (ingreso)                  |
| Cancelacion                                    | Pagaré cancelado por amortización                                                       |
| Venta/VentaMasiva                              | Registro de operación de salida ventas (Pagarés anotados en cuenta)                     |
| Certificado de Valores                         | Registro de la expedición de certificado de valores                                     |
| Certificados de derechos<br>patrimoniales      | Registro de la expedición de certificado de derechos patrimoniales                      |
| Compra/CompraMasiva                            | Registro de operación de ingreso compras (Pagarés anotados en cuenta)                   |
| Salida Cesion/Salida CesionMasiva              | Registro de operación de salida cesión (Pagarés registrados en blanco)                  |
| Ingreso Cesion/Ingreso<br>CesionMasiva         | Registro de operación de ingreso cesión (Pagarés registrados en blanco)                 |
| Cambio de Depositante Pagaré<br>Fisico Salida  | Registro de cambio de depositante del pagaré (salida)                                   |
| Cambio de Administrador Fisico<br>Salida       | Registro de cambio de administrador del pagaré (Salida)                                 |
| Bloqueo Prenda                                 | Movimiento solicitado por el depositante para el bloqueo del pagaré bajo esta condición |
| Bloqueo Garantia                               | Movimiento solicitado por el depositante para el bloqueo del pagaré bajo esta condición |
| Bloqueo Embargo                                | Movimiento solicitado por el depositante para el bloqueo del pagaré bajo esta condición |
| Diligenciamiento físico                        | Registro del diligenciamiento del pagaré físico                                         |
| Anulacion Manual                               | Proceso de anulación manual generado por el depositante                                 |
| Retiro(Boveda)                                 | Registro de retiro del pagaré físico.                                                   |
| Retiro(Gestor)                                 | Registro de retiro del pagaré físico                                                    |
| ATL                                            | Registro de operación proceso apoyo transitorio de liquidez                             |

Visualización del reporte:

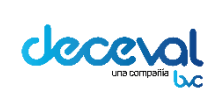

Código: MU-GT-IS-031

Versión: 23.0

Fecha de vigencia: lunes, 7 de diciembre de 2020

Negocio: Depósito

| Tipo Movimiento                     | Codigo Primer Beneficiar | i Numero Pagare  | Codigo Deceval | Otorgante   | Tipo Documento | Numero Documento | Fecha Movimiento |
|-------------------------------------|--------------------------|------------------|----------------|-------------|----------------|------------------|------------------|
| Anulacion Pagare Deceval            | COR68                    | -                | 271234         | CESAR PASA  | ICC            | 80142002         | 20190814         |
| Emision de Pagares Dematerializados | COR68                    | liliana_1        | 271381         | LILIANA OTO | NIT            | 181818189        | 20190816         |
| Emision de Pagares Dematerializados | COR68                    | liliana_2        | 271385         | LILIANA OTO | NIT            | 181818189        | 20190816         |
| Venta/VentaMasiva                   | COR68                    | liliana_2        | 271385         | LILIANA OTO | NIT            | 181818189        | 20190816         |
| Compra/CompraMasiva                 | COR68                    | liliana_2        | 271385         | LILIANA OTO | NIT            | 181818189        | 20190816         |
| Anulacion Pagare Deceval            | COR68                    | EDIAZ_F_ADM76    | 271277         | ELKIN DIAZ  | CC             | 74184379         | 20190817         |
| Anulacion Pagare Deceval            | COR68                    | EDIAZ_F_ADM79    | 271278         | ELKIN DIAZ  | CC             | 74184379         | 20190817         |
| Emision de Pagares Dematerializados | COR68                    | lili_123         | 271424         | LILIANA PRU | NIT            | 141414141        | 20190821         |
| Certificado de Valores              | COR68                    | lili_123         | 271424         | LILIANA PRU | NIT            | 141414141        | 20190821         |
| Bloqueo Prenda                      | COR68                    | liliana_2        | 271385         | LILIANA OTO | NIT            | 181818189        | 20190821         |
| Emision de Pagares Dematerializados | COR68                    | Liliana_2        | 271445         | LILIANA LTD | INIT           | 171717177        | 20190821         |
| Certificado de Valores              | COR68                    | Liliana_2        | 271445         | LILIANA LTD | INIT           | 171717177        | 20190821         |
| Registro de pagare Fisico(Gestor)   | COR68                    | LILIANA_REPORT   | 271456         | JAVIER CORT | CC             | 80142100         | 20190826         |
| Anulacion Manual                    | COR68                    | liliana_1        | 271381         | LILIANA OTO | NIT            | 181818189        | 20190827         |
| Registro de pagare Fisico(Gestor)   | COR68                    | liliana_adm      | 271476         | JAVIER CORT | CC             | 80142100         | 20190827         |
| Registro de pagare Fisico(Boveda)   | COR68                    | liliana_admi1    | 271477         | JAVIER CORT | CC             | 80142100         | 20190827         |
| Registro de pagare Fisico(Gestor)   | COR68                    | lili_adm         | 271478         | JAVIER CORT | CC             | 80142100         | 20190827         |
| Retiro(Gestor)                      | COR68                    | lili_adm         | 271478         | JAVIER CORT | CC             | 80142100         | 20190827         |
| Registro de pagare Fisico(Boveda)   | COR68                    | lili_cesión_fisi | 271480         | JAVIER CORT | CC             | 80142100         | 20190827         |
| Salida Cesion/Salida CesionMasiva   | COR68                    | lili_cesión_fisi | 271480         | JAVIER CORT | CC             | 80142100         | 20190827         |
| Ingreso Cesion/Ingreso CesionMasiva | COR68                    | lili_cesión_fisi | 271480         | JAVIER CORT | СС             | 80142100         | 20190827         |

**Nota:** Para efectos de conciliación de la facturación el depositante debe remitirse al documento I-AC-SC-0032 "Instructivo de Tarifas de Pagarés Desmaterializados" y al documento I-AC-SC-0033 "Instructivo de Tarifas Pagarés Físicos", con el fin de identificar los movimientos que les aplica cobro.

Para la conciliación de la facturación se suguiere que el depositante descargue los reportes el primer día hábil del mes.